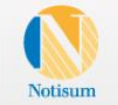

Lagboken Rättsnätet Rättsnätet+ Miljö

Om Notisum Kontakta oss

Rättsnätet+Miljö är en utökad tjänst för organisationer som arbetar med miljöledning och är eller siktar på att bli certifierade enligt någon standard.

Rättsnätet+MILJÖ

Prova i två veckor utan kostnad »

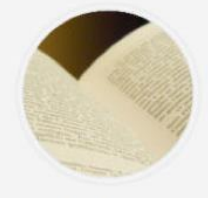

Hem

Lagboken

Internets mest lästa lagbok och fritt tillgänglig för alla. Innehåller gällande och äldre svensk lagstiftning och rättsfall.

Läs mer här

Gå till Lagboken »

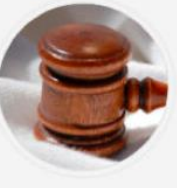

**Rättsnätet**®

Rättsnätet<sup>®</sup> är en abonnemangstjänst som innehåller komplett juridisk information från svenska och europarättsliga källor, med bevakningsfunktioner.

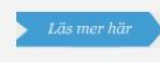

Prova 14 dagar » Abonnera nu »

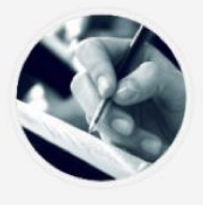

#### Rättsnätet+ Kommun

Ett utökat Rättsnätet<sup>®</sup> med kommunförfattningar, mer innehåll och utbyggda stödfunktioner. För kommunens alla förvaltningar.

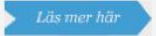

Kontakta Notisum för beställning »

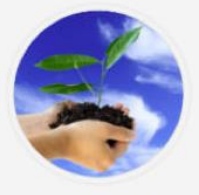

#### Rättsnätet+ Miljö

Marknadens mest utvecklade tjänst för lagbevakning och hantering av miljö- och arbetsmiljöregler.

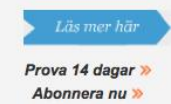

Dokumentation Rättsnätet 2014-01-07

www.notisum.se

Dokumentationen uppdateras kontinuerligt och senaste versionen finns att hitta på <u>www.notisum.se</u> under INFORMATION att laddas hem/skrivas ut.

Notisum AB Box 146 421 22 VÄSTRA FRÖLUNDA 08-614 22 00

| Beskrivning av manualen                      | 4        |
|----------------------------------------------|----------|
| 1 Notisum AB                                 | 5        |
| 1.1 Företaget                                |          |
| 1.2 Rättsnätet                               | 5        |
| 1.3 Rättsnätet+ Miljö                        | 5        |
| 1.4 Svensk Lagsamling (SLS)                  | 5        |
| 2 Inloggning                                 | 6        |
| 2.1 Inloggning med lösenord                  | 6        |
| 2.2 Inloggning med IP-adress                 |          |
| 2 Sta-4                                      | 0        |
| 3 Släft                                      | δδ       |
| 3.1 SOK I Kattshalet                         | δδ<br>0  |
| 3.2 Milla lavoi itel                         |          |
| 3.4 Användarstatus                           |          |
| 3.5 Senaste SFS-ändringar                    | 12       |
|                                              |          |
| 4 Regelsamling                               |          |
| 4.1 Svensk lagstiftning                      |          |
| 4.1.1 Lagar och förordningar                 |          |
| 4.1.2 Lanka till Rattsnatet                  |          |
| - 4.1.1.1 Information om en lag              |          |
| - 4.1.1.2 [Fakta & Historik]                 |          |
| - 4.1.1.5 [VISA/00I] INTERNAISTORUCKTIINS]   |          |
| - 4.1.1.4 [Kelelelisel]                      | 10<br>17 |
| - 4.1.1.5 [Nyhetel]                          | 17       |
| - 4 1 1 7 [Visa/döli detalier]               | 17       |
| - 4 1 1 8 [Visa/dölj detaljer]               |          |
| - 4.1.1.9 Lägg till i laglista               |          |
| - 4.1.1.10 Skriv ut                          |          |
| - 4.1.1.11 Rixlex källtext                   |          |
| 4.1.2 Ändringar i lagboken                   |          |
| 4.1.3 Senaste SFS                            |          |
| 4.1.4 Upphävda SFS                           | 20       |
| 4.1.5 Ikraftträdanden                        | 20       |
| 4.2 Europalagstiftning                       | 20       |
| 4.2.1 Förordningar                           | 21       |
| 4.2.2 Direktiv                               | 22       |
| 4.2.3 Alla rättsakter                        | 23       |
| 4.2.4 Källförteckning EU-rätt                |          |
| 4.3 Förarbeten Regering                      |          |
| 4.3.1 Propositioner                          |          |
| 4.4 Forarbeten Riksdagen                     |          |
| 4.5 Kattsiali                                |          |
| 4.5.1 Hugsta uullistulell                    |          |
| 4.5.2 Högsta Förvaltningsdometolen           |          |
| $\pm .5.5$ Hogsta Foi valtiiligsuollistoiell | 20<br>วะ |
| 4 5 5 Skatterättsnämnden                     | 20<br>26 |
| 4.5.6 Arbetsdomstolen                        |          |
| 4.5.7 Marknadsdomstolen                      |          |
|                                              | -        |

| 4.5.8 Mark- och miljööverdomstolen                                                                                                    |                                                                                                    |
|----------------------------------------------------------------------------------------------------|----------------------------------------------------------------------------------------------------|
| 4.5.9 Migrationsdomstolen                                                                                                    |                                                                                                    |
| 4.5.10 Justitieombudsmannen                                                                                                    |                                                                                                    |
| 4.5.11 Justitiekanslern                                                                                                    |                                                                                                    |
| 4.5.12 EG-domstolen                                                                                                    |                                                                                                    |
| 4.6 Myndigheter                                                                                                    |                                                                                                    |
| 4.6.1 Statliga myndigheter                                                                                                    |                                                                                                    |
| 4.6.2 Länsstyrelser                                                                                                    |                                                                                                    |
| 4.6.3 Kommuner                                                                                                    |                                                                                                    |
| 4.7 Handböcker m.m.                                                                                                    |                                                                                                    |
| 5 Ämnesfokus                                                                                                    |                                                                                                    |
| 6 Bevakning (laglistor)                                                                                                    |                                                                                                    |
| 6.1 Laglistor                                                                                                    |                                                                                                    |
| 6.1.1 Skapa ny laglista                                                                                                    |                                                                                                    |
| 6.1.2 Anpassa denna lista                                                                                                    |                                                                                                    |
| 6.1.3 Anpassa denna vy                                                                                                    |                                                                                                    |
| 6.1.4 Skriv ut                                                                                                    |                                                                                                    |
| 6.1.5 Ändra listan                                                                                                    |                                                                                                    |
| 6.1.6 Lägg till nytt                                                                                                    |                                                                                                    |
| 6.1.7 Symbolerna till vänster om varje lag                                                                                                    |                                                                                                    |
| 6.2 Ändrade regler                                                                                                    |                                                                                                    |
| 6.3 Upphävda regler                                                                                                    |                                                                                                    |
| 6.4 Ikraftträdande regler                                                                                                    |                                                                                                    |
|                                                                                                    |                                                                                                    |
| 7 Avancerade funktioner                                                                                                    | 40                                                                                                    |
| 7 Avancerade funktioner<br>7.1 Konnlade laglistor                                                                                                 |                                                                                                    |
| 7 Avancerade funktioner<br>7.1 Kopplade laglistor<br>7.2 Identifierade användare                                                                  |                                                                                                    |
| 7 Avancerade funktioner<br>7.1 Kopplade laglistor<br>7.2 Identifierade användare<br>7.3 Visa begränsad lista                                      |                                                                                                    |
| <ul> <li>7 Avancerade funktioner</li> <li>7.1 Kopplade laglistor</li> <li>7.2 Identifierade användare</li> <li>7.3 Visa begränsad lista</li></ul> | 40<br>40<br>40<br>41<br>41<br>41                                                                                          |
| <ul> <li>7 Avancerade funktioner</li> <li>7.1 Kopplade laglistor</li></ul>                                                                        | 40<br>40<br>41<br>41<br>41<br>41                                                                                          |
| <ul> <li>7 Avancerade funktioner</li></ul>                                                                                                    | 40<br>40<br>41<br>41<br>41<br>41<br>41                                                                                    |
| <ul> <li>7 Avancerade funktioner</li></ul>                                                                                                    | 40<br>40<br>41<br>41<br>41<br>41<br>42<br>42<br>43                                                                        |
| <ul> <li>7 Avancerade funktioner</li></ul>                                                                                                    | 40<br>40<br>41<br>41<br>41<br>41<br>41<br>42<br>42<br>43<br>43                                                            |
| <ul> <li>7 Avancerade funktioner</li></ul>                                                                                                    | 40<br>40<br>41<br>41<br>41<br>41<br>42<br>43<br>43<br>43<br>43                                                            |
| <ul> <li>7 Avancerade funktioner</li></ul>                                                                                                    | 40<br>40<br>41<br>41<br>41<br>41<br>42<br>42<br>43<br>43<br>43<br>43<br>43                                                |
| <ul> <li>7 Avancerade funktioner</li></ul>                                                                                                    | 40<br>40<br>41<br>41<br>41<br>41<br>42<br>42<br>43<br>43<br>43<br>43<br>43<br>43                                          |
| <ul> <li>7 Avancerade funktioner</li></ul>                                                                                                    | 40<br>40<br>41<br>41<br>41<br>41<br>42<br>43<br>43<br>43<br>43<br>43<br>43<br>43<br>43<br>43<br>43<br>43<br>43<br>43      |
| <ul> <li>7 Avancerade funktioner</li></ul>                                                                                                    | $\begin{array}{c} 40\\ 40\\ 40\\ 40\\ 41\\ 41\\ 41\\ 41\\ 42\\ 42\\ 43\\ 43\\ 43\\ 43\\ 43\\ 44\\ 44\\ 44\\ 44\\ 44$      |
| <ul> <li>7 Avancerade funktioner</li></ul>                                                                                                    | $\begin{array}{c} 40\\ 40\\ 40\\ 41\\ 41\\ 41\\ 41\\ 42\\ 42\\ 43\\ 43\\ 43\\ 43\\ 43\\ 44\\ 44\\ 44\\ 44\\ 44$           |
| <ul> <li>7 Avancerade funktioner</li></ul>                                                                                                    | $\begin{array}{c} 40\\ 40\\ 40\\ 41\\ 41\\ 41\\ 41\\ 42\\ 43\\ 43\\ 43\\ 43\\ 43\\ 44\\ 44\\ 44\\ 44\\ 44$                |
| <ul> <li>7 Avancerade funktioner</li></ul>                                                                                                    | $\begin{array}{c} 40\\ 40\\ 40\\ 41\\ 41\\ 41\\ 41\\ 42\\ 42\\ 42\\ 43\\ 43\\ 43\\ 43\\ 43\\ 43\\ 43\\ 44\\ 44\\ 44$      |
| <ul> <li>7 Avancerade funktioner</li></ul>                                                                                                    | $\begin{array}{c} 40\\ 40\\ 40\\ 40\\ 41\\ 41\\ 41\\ 41\\ 42\\ 42\\ 43\\ 43\\ 43\\ 43\\ 43\\ 43\\ 44\\ 44\\ 44\\ 44$      |
| <ul> <li>7 Avancerade funktioner</li></ul>                                                                                                    | $\begin{array}{c} 40\\ 40\\ 40\\ 40\\ 41\\ 41\\ 41\\ 41\\ 42\\ 42\\ 42\\ 43\\ 43\\ 43\\ 43\\ 43\\ 43\\ 44\\ 44\\ 44\\ 44$ |
| <ul> <li>7 Avancerade funktioner</li></ul>                                                                                                    | $\begin{array}{c} 40\\ 40\\ 40\\ 40\\ 41\\ 41\\ 41\\ 41\\ 41\\ 42\\ 42\\ 43\\ 43\\ 43\\ 43\\ 43\\ 43\\ 43\\ 43\\ 44\\ 44$ |
| <ul> <li>7 Avancerade funktioner</li></ul>                                                                                                    | $\begin{array}{c} 40\\ 40\\ 40\\ 40\\ 41\\ 41\\ 41\\ 41\\ 41\\ 42\\ 42\\ 43\\ 43\\ 43\\ 43\\ 43\\ 43\\ 43\\ 44\\ 44\\ 44$ |
| <ul> <li>7 Avancerade funktioner</li></ul>                                                                                                    | $\begin{array}{c} 40\\ 40\\ 40\\ 40\\ 41\\ 41\\ 41\\ 41\\ 41\\ 42\\ 42\\ 43\\ 43\\ 43\\ 43\\ 43\\ 43\\ 43\\ 43\\ 44\\ 44$ |

# Beskrivning av manualen

#### Rättsnätet

Denna manual beskriver Notisums välkända produkt Rättsnätet - Sveriges mest lästa lagbok på Internet och ett utmärkt verktyg för lagbevakning. Den som abonnerar på Rättsnätet har full tillgång till Rättsnätets databaser med över 100 000 dokument.

## Rättsnätet+ Miljö/Arbetsmiljö/Kommun/Myndighet

*Rättsnätet+Tjänst* innehåller allt som finns på Rättsnätet. *Rättsnätet+Tjänst* innehåller en utökad laglista, kommenterade miljö- och arbetsmiljölagar.

*Rättsnätet+Miljö* utgår ifrån de krav en ISO 14001-certifierad organisation kan ha på ett regelbevakningssystem. ISO-standarden ställer frågor beträffande lagstiftning och andra krav:

- Hur får organisationen tillgång till och hur identifieras relevant lagstiftning/andra krav?
- Hur håller organisationen reda på lagstiftning och andra krav?
- Hur håller organisationen reda på ändringar i kraven?
- Hur kommunicerar organisationen relevant information om lagstiftning till de anställda?

Rättsnätet+Miljö kan vara svaret på dessa frågor. I tjänsten får användaren hjälp att välja ut vilka författningar (lagar, förordningar och myndighetsföreskrifter) man berörs av, genom att utgå från någon av våra standardlaglistor. När de bevakade författningar ändras så skickas information om detta ut på mejl. Givetvis uppdateras också författningen i *Rättsnätet*<sup>+</sup>*Miljö*.

Miljö- och Arbetsmiljöförfattningarna och de ändringar som ges ut kommenteras av Notisum i klartext, en kort och en längre förklaring som hjälper kunden att förstå vad som är relevant.

I *Rättsnätet+Tjänst* kan kunden hantera sin lagförteckning direkt i tjänsten, med ett flertal kolumner för egen information kring hur organisationen berörs av en viss författning, ansvarig person, uppfyllnad, avvikelser m.m. Tjänsten ger stor flexibilitet i hur listan kan utformas. Sorteringen väljer kunden själv. Grupperingar efter egna rubriker och möjlighet att lägga in länkar till interna dokument kompletterar verktyget ytterligare.

För de större organisationerna finns i Rättsnätet+Tjänst en unik hantering för att sprida information och dokumentera att ansvariga medarbetare har tagit del av ändringar. Genom att selektivt sprida ändringsinformation till utvalda mottagare och att följa upp när meddelanden har kvitterats, hjälper Rättsnätet+Tjänst organisationen att nå ut med rätt information till rätt mottagare och att dokumentera att så har skett.

# 1 Notisum AB

## 1.1 Företaget

Notisum AB är ett svenskt privatägt företag som grundades 1996. Notisum har sitt huvudsäte i Göteborg och har kontor i Stockholm, Malmö, Shanghai och Singapore. Envitool (tjänsten i Kina för att bevaka kinesiska miljölagar) motsvarar Rättsnätet<sup>+</sup> Miljö.

Notisum AB har sedan starten tillhandahållit Svenska Lagsamling (SLS) via Internet på webbsidan <u>www.notisum.se</u>. Vardagar har webbsidan ca 14,000 besökare som kostnadsfritt laddar ned lagar/förordningar från Svensk Lagsamling. Många företag och myndigheter lägger upp länkar till lagarna/förordningarna på Svensk Lagsamling (SLS) eftersom länkarna inte har ändrats sedan 1996.

## 1.2 Rättsnätet

Rättsnätet är namnet på den juridiska databas som finns på <u>www.notisum.se</u>. Svensk Lagsamling (SLS) är en delmängd av Rättsnätet. Namnet Rättsnätet är varumärkesskyddat.

Ett abonnemang innefattar förarbeten, rättsfall, myndighetsföreskrifter, kommunala föreskrifter, Europarätten, funktionen laglista med automatisk bevakning av ändringar, länkar mellan lagar, förordningar, rättsfall, förarbeten och annan juridisk information samt ett femtontal ämnesfokus som alla är tillgängliga för att underlätta arbetet. Kostnadsfri support via telefon och mejl ingår i ett abonnemang.

#### 1.3 Rättsnätet+ Miljö

Rättsnätet+ Miljö är en utökning av Rättsnätet för att tillgodose de krav som ställs på ett företag som är ISO 14001-certifierat. Tjänsten tillhandahåller laglistor för att bevaka ändringar av lagar, förordningar och föreskrifter. Miljöreglerna är kommenterade.

#### 1.4 Svensk Lagsamling (SLS)

Svensk lagsamling (SLS) ägs av Notisum AB. Källan är Regeringskansliets rättsdatabas och databasen uppdateras och bearbetas dagligen med information från Regeringskansliet. Lagarna finns kostnadsfritt att tillgå på <u>www.notisum.se</u>.

Under varje lag/förordning finns följande text:

Detta är ett utdrag ur databasen Rättsnätet. Mångfaldigande utan medgivande från Notisum AB är förbjudet enligt lag. Dokumentens officiella pappersutgåvor äger alltid företräde eftersom Rättsnätet baseras på material från offentliga databaser som kan innehålla felaktigheter.

# **2** Inloggning

Inloggningen för ett personligt abonnemang sker via användarnamn och lösenord. Ett företagsabonnemang eller ett abonnemang för en kommun eller myndighet görs i de flesta fall med hjälp av IP-adress (automatisk inloggning) eller via länk från intranätet.

## 2.1 Inloggning med lösenord

|         |     |          |            |                   |            |              | 🗩 Logga in | Gå till Lagboken |
|---------|-----|----------|------------|-------------------|------------|--------------|------------|------------------|
| Notisum | Hem | Lagboken | Rättsnätet | Rättsnätet+ Miljö | Om Notisum | Kontakta oss |            |                  |

Klicka på "Logga in" och ange användarnamn och lösenord.

Kryssa för rutan "Kom ihåg mig" för att komma in med automatik vid nästa inloggning. Om rutan kryssas i sparas en cookie lokalt på datorn med inloggningsuppgifterna.

| Användarnamn | pr22498  |
|--------------|----------|
| Lösenord     | •••••    |
| Kom ihåg mig |          |
|              | Logga in |

#### 2.1.1 Ta bort cookie för inloggning

För att ta bort den lagrade cookien för inloggning.

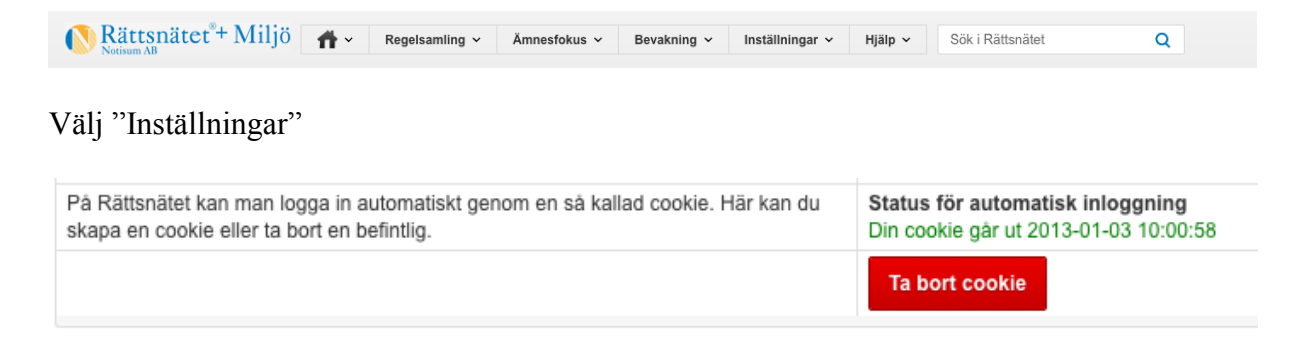

Glöm inte att "spara" ändringen.

## 2.2 Inloggning med IP-adress

|         |          |            |                   |            |              | 🖛 Logga in | Gå till Lagboken |
|---------|----------|------------|-------------------|------------|--------------|------------|------------------|
| Noticum | Lagboken | Rättsnätet | Rättsnätet+ Miljö | Om Notisum | Kontakta oss | _          |                  |

Klicka på Logga in för automatisk inloggning.

En inloggad användare kan söka på all information men inte lägga upp egna laglistor, egna sökningar och personliga inställningar. För att göra detta måste man skapa ett personligt underkonto med sin egen information. Detta göra man med funktionen "Identifiera dig".

#### 2.2.1 Identifiera dig

Klicka på [Identifiera dig]

| Du är inloggad som annonym. [Identifiera dig] Avancerad s | sökning 🖂 💥                 |                    |                    |
|-----------------------------------------------------------|-----------------------------|--------------------|--------------------|
| Notisum AB Rege                                           | elsamling ~ Ämnesfokus ~ Be | evakning v Hjälp v | Sök i Rättsnätet Q |

Första gången måste man lägga upp en "ny användare". När registreringen är klar skickas ett mejl till den aktuella e-postadressen med ett fyrställigt lösenord.

| Lösenord |          |       |             |   |
|----------|----------|-------|-------------|---|
|          | Logga in | Stäng | Ny användar | е |

En Identifierad användare kan logga in på <u>www.notisum.se</u> med sin e-postadress och sitt fyrställiga lösenord för att komma in direkt i Rättsnätet.

#### 2.2.2 Automatisk inloggning / Ta bort cookie

Välj "Inställningar" och därefter Automatisk inloggning

| På Rättsnätet kan man logga in automatiskt genom en så kallad cookie. Här kan du | Status för automatisk inloggning      |
|----------------------------------------------------------------------------------|---------------------------------------|
| skapa en cookie eller ta bort en befintlig.                                      | Din cookie går ut 2013-01-03 10:00:58 |
|                                                                                  | Ta bort cookie                        |

Det går utmärkt att använda denna funktion även om man är en Identifierad användare. Glöm inte att "spara" ändringen.

## 3 Start

Från startsidan kan man välja nedanstående alternativ eller någon av genvägarna.

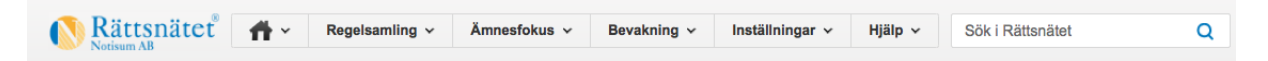

Startsidan ser lite annorlunda ut beroende på om man är inloggad på Rättsnätet+Tjänst eller på Rättsnätet. Rättsnätet+Tjänst innehåller kommenterade miljö- och arbetsmiljölagar samt en utökad bevakningsfunktion.

- Hem (för att komma till startsidan)
- Regelsamling (register för att hitta lagar, förordningar, föreskrifter, rättsfall m.m.)
- Amnesfokus (femton olika områden för att hitta information)
- Bevakning (laglistor)
- Inställningar
- Hjälp
- Sök i Rättsnätet

#### 3.1 Sök i Rättsnätet

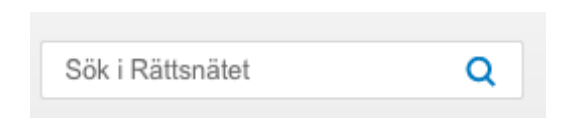

Ange en text eller delar av en text och klicka på förstorningsglaset. När man skrivit in de tre första bokstäverna får man förslag på sökord. För mer information – se *Avancerad sökning (kapitel 9)* 

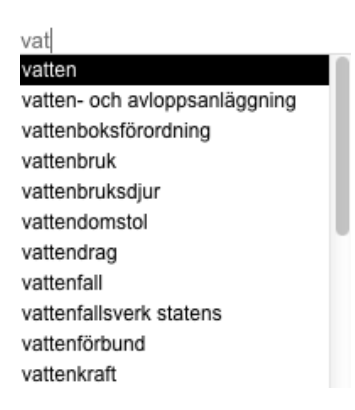

## 3.2 Mina favoriter

För att skapa en länk inom Rättsnätet finns en egen funktion. När du befinner dig på den plats på Rättsnätet som du vill lägga upp en länk till – klicka på symbolen med en stjärna. För att ändra namnet eller för att lägga till en egen länk – välj "Inställningar" och därefter "Mina favoriter".

| Inställningar                                                                    |                           |  |             | Spara |
|----------------------------------------------------------------------------------|---------------------------|--|-------------|-------|
| Allmänt Laglistor Mina favoriter Mina sökningar                                  |                           |  |             |       |
| Ange länken till den fil/internet sida som du vill lägga till eller ändra.       | Länk (URL)                |  |             |       |
|                                                                                  |                           |  |             |       |
| Ange den text som du vill ska synas när länken presenteras i listor.             | Titel                     |  |             |       |
|                                                                                  |                           |  |             |       |
| Här kan du beskriva länken eller syftet med länken. Denna text kommer att synas, | om angiven, Beskrivning   |  |             |       |
| när man ställer muspekaren över länken.                                          |                           |  | <i>h</i>    |       |
|                                                                                  | Spara                     |  |             |       |
| Titel                                                                            | Länk (URL)                |  | Beskrivning |       |
| Ämnesfokus - Fastighet                                                           | /Rn/Wide2.aspx?pageid=142 |  |             | × 🖉   |
| Āmnesfokus - Ekonomi                                                             | /Rn/Wide2.aspx?pageid=139 |  |             | ר     |

För att ändra texten välj

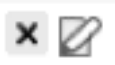

Med ovanstående funktion kan du lägga till och ta bort favoriter (genvägar) och ändra på dess titel (namn som presenteras) på startsidan på ditt abonnemang.

Och resultatet på startsidan är;

Mina favoriter Ämnesfokus - Ekonomi Ämnesfokus - Fastighet

#### 3.3 Mina laglistor

En användare kan ha fem laglistor med vardera upp till 200 lagar, förordningar, föreskrifter och annan information. Varje användare har initialt en laglista "Min laglista" för att lätt kunna komma igång. För mer information om "Mina Laglistor" se under Bevakning (laglistor).

När en lag ändras i en laglista skickas ett mejl till användaren. När man loggar in kan man på startsida se att en eller flera lagar har förändrats. Det står med rött "Kvittera ändringar".

| Mina laglistor     |  |
|--------------------|--|
| Kvittera ändringar |  |
| Arbetsmiljö        |  |
| Yttre Miljö        |  |
| Gå till översikt   |  |

När den röda texten "Kvittera ändringar" visas, har en eller flera författningar ändrats i laglistorna. Klicka på "Kvittera ändringar" eller "Gå till översikt" för mer information.

| Namn        | Beskrivning                                                              | Bevakas | Okvitterade poster |
|-------------|--------------------------------------------------------------------------|---------|--------------------|
| Arbetsmiljö | Ett urval lagar, förordningar och myndighetsföreskrifter om arbetsmiljö. | Ja      |                    |
| Yttre Miljö | Ett urval lagar, förordningar och myndighetsföreskrifter om yttre miljö. | Ja      | 2 Visa             |

Klicka på "Visa" och endast de författningar som är ändrade visas. När alla lagarna är kvitterade visa laglistan i sin helhet.

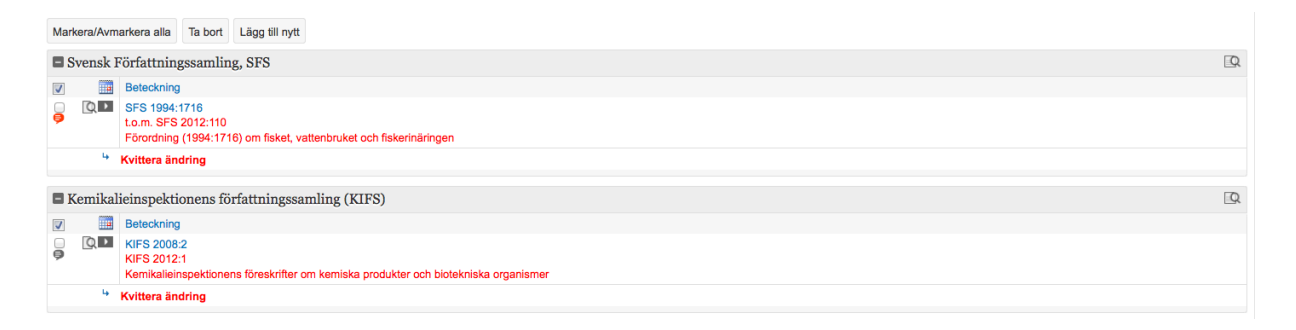

En laglista kan visas på olika sätt.

| Listvyer | Lista alla | ŧ |
|----------|------------|---|
|----------|------------|---|

| Lista alla         |
|--------------------|
| Lista kvitteringar |
| Översikt           |

Lista alla - visar laglistan i sin helhet Lista kvitteringar - visar alla lagar som är ändrade men inte kvitterade

Översikt - visar information om dokumenten per grupp

- Antal dokument i grupp
- Senast ändrat innehåll
- Antal dokument att kvittera
- Antal kopplade dokument

| Bank huvudlista<br>Ett urval lagar, förordningar och myndighetsföreskrifter om banker.<br>Uppdatera |                  |                                                | Listvyer Oversikt ÷ Anpassa denna lista |
|----------------------------------------------------------------------------------------------------|------------------|------------------------------------------------|-----------------------------------------|
| Svensk Författningssamling, SFS                                                                     | >>               | Riksgäldskontorets författningssamling (RGKFS) | >>                                      |
| Antal dokument i grupp                                                                              | 50               | Antal dokument i grupp                         | 1                                       |
| Senast ändrat innehåll                                                                              | 2012-03-25 01:34 | Senast ändrat innehåll                         | 2012-03-25 01:34                        |
| Antal kopplade dokument                                                                             | 50 🖻             | Antal kopplade dokument                        | 19                                      |
|                                                                                                    |                  |                                                |                                         |
| Finansinspektionens författningssamling (FFFS)                                                      | >>               |                                                |                                         |
| Antal dokument i grupp                                                                              | 11               |                                                |                                         |
| Senast ändrat innehåll                                                                              | 2012-03-25 01:34 |                                                |                                         |
| Antal dokument att kvittera                                                                         | 1                |                                                |                                         |
| Antal kopplade dokument                                                                             | 11 🖻             |                                                |                                         |

#### 3.4 Användarstatus

En användare kan vara inloggad som Abonnent, Anonym, Identifierad användare eller Kontoadministratör.

```
Du är inloggad som Abonnent
```

När du är inloggat som abonnent och har tillgång till alla funktioner som ditt abonnemang omfattas av.

```
Du är inloggad som anonym. [Identifiera dig]
```

När du har tillgång till Rättsnätet via företagets intranät (anonym). Du kan se och söka information men kan inte uppdatera laglistor.

Du är inloggad som Identifierad användare

När du har identifierat dig och loggat in som identifierad användare. Du kan se och söka information samt uppdatera dina egna laglistor.

```
Du är inloggad som Kontoadministratör
```

När du loggat in som kontoadministratör på ett större abonnemang. Du kan administrera hela abonnemanget.

## 3.5 Senaste SFS-ändringar

Denna information finns även under Regelsamling.

| Senaste SFS-ändringar              |                                                                                                    |  |  |
|------------------------------------|----------------------------------------------------------------------------------------------------|--|--|
| SFS 2012:75                        | H.M.Konungens<br>tillkännagivande (2012:75)                                                                               |  |  |
| SFS 2012:74 >> pdf<br>SFS 2007:977 | Förordning (2012:74) om<br>ändring i förordningen<br>(2007:977) med instruktion för<br>Valmyndigheten<br><i>ändr. 2</i> § |  |  |

# 4 Regelsamling

N Rättsnätet<sup>®</sup>+ Miljö Arv Regelsamling v Ämnesfokus v Bevakning v Inställningar v Hjälp v Sök i Rättsnätet Q

Regelsamling är ett samlingsnamn för lagar, förordningar, förarbeten, rättsfall, myndighetsföreskrifter, kommunala föreskrifter och Europarätten.

Placera pekaren på "Regelsamling" och välj något av alternativen som visas.

| Regelsamling ~      |
|---------------------|
| Svensk lagstiftning |
| Europalagstiftning  |
| Förarbeten Regering |
| Förarbeten Riksdag  |
| Rättsfall           |
| Myndigheter         |
| Handböcker m m      |

## 4.1 Svensk lagstiftning

Lagboken är tillgänglig för alla som besöker <u>www.notisum.se</u> och läses av 14 000 besökare vardagar. Den fria lagboken visar lagen samt [Fakta & Historik] medan lagboken som abonnenter har tillgång innehåller all information som beskrivs på nästföljande sidor.

| Lagar och förordningar |
|------------------------|
| Ändringar i lagboken   |
| Senaste SFS            |
| Upphävda SFS           |
| Ikraftträdanden        |

#### 4.1.1 Lagar och förordningar

Det finns olika register och sätt att hitta lagar och förordningar förutom fritextsökningen.

#### Lagar och förordningar

| Svensk Lagsamling (SLS) är Rättsnätets lagbok. Den innehåller samtliga gällande författningar som givits ut i Svensk<br>Författningssamling (SFS). Alla ändringar är inarbetade med övergångsbestämmelser och i förekommande fall utfärdade mer<br>ännu ej ikraftträdda lydelser. Dessutom finns information om vilka ändringar som varje författning har genomgått och som<br>referens en stor mängd författningar som upphävts. | Sök inom Svensk Författningssamling, SFS |
|----------------------------------------------------------------------------------------------------|------------------------------------------|
| Sökordsregister                                                                                                    |                                          |
| Alfabetiskt register från A till Ö.<br>A B C D E F G H I J K L M N O P R S T U V V V V Z A Ä Ö                                                                                                    |                                          |
| Kronologiskt register                                                                                                    |                                          |
| Register över lagar och förordningar grupperat efter utgivningsåret för grundförfattningen.                                                                                                    |                                          |
| 2012 2011 2010 2009 2008 2007 2006 2005 2004 2003 2002 2001 2000 1999 1998 1                                                                                                    | 997 1996 1995 1994 1993 1992 1991 1990   |
| 1988-1989 1986-1987 1984-1985 1982-1983 1980-1981 1978-1979 1975-1977 1970-1974 1965-1969                                                                                                    | 1960-1964 1945-1959 1686-1944            |
| Lagförkortningar                                                                                                    |                                          |
| Lista på vanliga förkortningar som används i juridiska texter.                                                                                                    |                                          |
| A B C D E F G H I J K L M N O P R S T U V Y A Ă                                                                                                    |                                          |

Svensk författningssamling ges ut av Statsrådsberedningen en gång i veckan om ej särskilda skäl föranleder annat. I lagboken inarbetas SFS-texterna kontinuerligt av riksdagens förvaltningskontor i riksdagens offentliga databaser. Författningssamlingen som den ser ut i tryckt form innehåller komplett information om varje ny lag och förordning och om alla ändringar som publiceras. Bilagor som ibland saknas i den lagboken finns ofta tillgänglig via länken till SFS som den ser ut i tryckt form.

#### 4.1.2 Länka till Rättsnätet

Lagar och förordningar är dynamiska dokument som ibland ändras och då förs ändringarna in i den elektroniska versionen av lagen/förordningen (konsoliderad författning). Om du vill ha en uppdaterad aktuell version av en lag/förordning ska du länka enligt instruktionerna nedan. Användningen av Rättsnätet på detta sätt är helt fritt och ni behöver inte meddela Notisum att en länkning har gjorts. Många myndigheter har valt att på detta sätt lägga länkar till Notisum för att vara säkra på lagtexterna är uppdaterade och att länken aldrig ändras. Vi har haft samma länkadresser till enskilda lagar/förordningar sedan 1996.

Exempel: En länk till **Yrkestrafiklagen (1998:490)**. Skriv länken så här: <u>http://www.notisum.se/rnp/sls/lag/19980490.htm</u>

Filnamnet bygger på SFS-numret och är alltid åtta tecken långt. Det består av årtal och fyra tecken som normalt är löpnummer med nollor som utfyllnad upp till åtta tecken.

Det går också bra att länka direkt till enskilda kapitel och paragrafer i Rättsnätet. Man lägger då till ett "#", "K" och kapitelnummer samt "P" och paragrafnummer. Exempel i ovan nämnda lag:

Kapitel 5: http://www.notisum.se/rnp/sls/lag/19980490.HTM#K5

#### - 4.1.1.1 Information om en lag

Välj en lag/förordning t ex Avfallsförordningen SFS 2011:927

Under rubriken finns det ett antal valmöjligheter för att få mer information om förordningen. Till höger om rubriken finns information om källa samt när lagen/förordningen är utfärdad.

| Avfallsförore                                                                                                    | lning (2011:927)                                                                                                    |                                                                                                    |                                                                                                |                                                               |          |    |                                                                                                    | Rättsnätet<br>Copyright Notisum 20      | +Milj | ö 🚺 |
|----------------------------------------------------------------------------------------------------|----------------------------------------------------------------------------------------------------|----------------------------------------------------------------------------------------------------|------------------------------------------------------------------------------------------------|---------------------------------------------------------------|----------|----|----------------------------------------------------------------------------------------------------|-----------------------------------------|-------|-----|
| Fakta och historik                                                                                                    | Visa/dölj innehållsförteckning                                                                                                    | Referenser Nyhe                                                                                                    | ter Äldre lagtext                                                                              | Visa/dölj detaljer                                            | -        | +  |                                                                                                    |                                         |       |     |
| 1 § Denna förordning<br>avfallshantering finm:<br>andra förordningar.<br>Förordningen är m<br>1. med stöd av 15 ka<br>79 och 82 §§.<br>2. med stöd av 15 ka<br>4. med stöd av 15 ka<br>6. med stöd av 15 ka<br>7. med stöd av 15 ka<br>8. med stöd av 15 ka<br>9. med stöd av 15 ka<br>10. med stöd av 15 ka<br>11. med stöd av 15 ka<br>12. i övrigt med stöd | innehåller bestämmelser om av<br>s ytterligare bestämmelser i andr<br>eddelad<br>p. 9 § miljöbalken i fråga om 14-<br>p. 10 § miljöbalken i fråga om 22<br>p. 11 § miljöbalken i fråga om 77<br>p. 22 § miljöbalken i fråga om 24<br>p. 22 § miljöbalken i fråga om 24<br>p. 25 § miljöbalken i fråga om 24<br>p. 28 § miljöbalken i fråga om 24<br>p. 28 § miljöbalken i fråga om 14<br>ap. 29 § miljöbalken i fråga om 14<br>ap. 33 § miljöbalken i fråga om 16<br>av 8 kap. 7 § regeringsformen. F | fall och avfallets hantt<br>a förordningar eller i fö<br>-19, 21, 22, 25, 26, 30<br>3 §,<br>§,<br>6 och 76 §§,<br>7 och 28 §§,<br>5-49 §§,<br>3-49 §§,<br>a, 12, 13, 36–43, 71,<br>72 §,<br>35 och | ering. För vissa avfa<br>preskrifter som har n<br>–32, 35, 45, 46, 48,<br>77, 80, 83 §§,<br>). | llsslag och viss<br>neddelats med stöd<br>49, 54–62, 65, 74–7 | av<br>6, |    | Källa<br>Regeringska<br>Utfärdad:<br>2011-06-30<br>Först inlagd<br>2011-07-12<br>Senast ändr<br>2012-02-15<br>Uppdaterad<br>t.o.m. SFS 20 | nsliets rättsdatabaser<br>:<br>ad:<br>: |       |     |
| Fakta och hi                                                                                                    | storik Visa/dölj inr                                                                                                    | nehållsförteckr                                                                                                    | ning Refer                                                                                     | enser Nyh                                                     | eter     | Äl | dre lagtext                                                                                                    | Visa/dölj detaljer                      |       | +   |

#### - 4.1.1.2 [Fakta & Historik]

Här finns information om den aktuella lagen/förordningen. Samtliga ändringar finns med i kronologisk ordning. Underliggande PDF-dokument är länkade från och med 1998.

| Avfalls                                                                                   | förordni                                                                                                    | ng (20      | 11:927)           |        |                                                                                                    | Rättsnätet + Miljö                                                                                                    |
|-------------------------------------------------------------------------------------------|----------------------------------------------------------------------------------------------------|-------------|-------------------|--------|----------------------------------------------------------------------------------------------------|----------------------------------------------------------------------------------------------------|
| Lydelse                                                                                   | Referenser                                                                                                    | Nyheter     | Äldre lagtext     | -      | +                                                                                                    |                                                                                                    |
| Myndighet<br>Rubrik:<br>Ikraftträda<br>Förarbeter<br>Uppslagso<br>Celexnr:<br>Officiell P | Lydelse         Referenser         Nyhter         Adre lagtext         Image: Constraint of the second second s |             |                   |        | 027)<br>L37/2003 s24, EUTL345/2008 s68, EUTL158/2004 s7,<br>L300/2009 s1, EUTL353/2008 s1, EUTL304/2008 s75,<br>L142/2008, s1<br>D8L0112, 304R0850, 306R1013, 309R1069, 308R1272,<br>08R0440 | Källa<br>Regeringskansliets rättsdatabaser<br>Utfärdad:<br>2011-06-30<br>Först inlagd:<br>2011-07-12<br>Senast ändrad:<br>2011-12-14 |
| Ändring 2                                                                                 | 011:1009                                                                                                    |             |                   |        |                                                                                                    | Uppdaterad:<br>t.o.m. SFS 2011:1239                                                                                                  |
| Officiell P                                                                               | DF-utgåva av                                                                                                    | författning | gen≯pdf           |        |                                                                                                    |                                                                                                    |
| Text:                                                                                     |                                                                                                    |             | ändr. 1, 3 §§; ny | 11 a § | rubr. närmast före 11 a §, bil. 5                                                                                                    |                                                                                                    |
| lkraftträda                                                                               | nde:                                                                                                    |             | 2011-10-18        |        |                                                                                                    |                                                                                                    |
| Rubrik:                                                                                   |                                                                                                    |             | Förordning (201   | 1:1009 | om ändring i avfallsförordningen (2011:927)                                                                                                    |                                                                                                    |

#### - 4.1.1.3 [Visa/dölj innehållsförteckning]

En möjlighet att snabbt att förflytta sig till aktuellt kapitel.

Definitioner PCB-produkt: detsamma som i 3 § förordningen (2007:19) om PCB m.m. Tillämpningsområde Krav för att avfall ska upphöra att vara avfall

#### - 4.1.1.4 [Referenser]

Välj [Referenser] för att se författningar, förarbeten och rättsfall som har en relation till den aktuella lagen/förordningen. Detta är en användbar funktion när man ska lägga upp en laglista och söker författningar som kanske också borde bevakas eller när man vill hitta propositioner som ligger till grund för lagen.

Är den aktuella lagen en "miljölag" och användaren har ett *Rättsnätet*+ *Miljö* abonnemang, visas även en förklarande text till lagen. Klicka på den blå kursiva texten för att se hela förklaringen.

Referenser till dokument i Rättsnätet

| SFS 2011:927                                                                                                    |                                                                                                    |                                                      |   |  |  |
|----------------------------------------------------------------------------------------------------|----------------------------------------------------------------------------------------------------|------------------------------------------------------|---|--|--|
| Avfallsförordning (                                                                                             | 2011:927)                                                                                                    |                                                      |   |  |  |
| Bestämmelser om av<br>(2009/98/EG). I förha<br>förebyggande av avf<br>transportdokument in<br>Naturvårdsverket. | Bestämmelser om avfall och hantering av avfall. Denna nya avfallsförordning ersätter bl.a. avfallsförordningen (2001:1063) och är en anpassning till EU:s nya ramdirektiv för avfall<br>(2009/9&/EG). I förhållande till det tidigare regelverket innebär den nya förordningen bl.a. att det införs ett krav på Naturvärdsverket att upprätta en nationell avfallsplan och ett program om<br>förebyggande av avfall, att bestämmelserna om förbud mot blandning av farligt avfall förtydligas samt att utökade och förändrade bestämmelser om anteckningsskyldighet och<br>transportdokument införs. Grundläggande bestämmelser om avfall och producentansvar finns i 15 kap. miljöbalken (MB). Myndighetsföreskrifter som kompletterar förordningen utfärdas av bl.a.<br>Naturvärdsverket. |                                                      |   |  |  |
| Lydelse Fakta & His                                                                                             | Lydelse Fakta & Historik Rixlex källtext 🕂                                                                                                    |                                                      |   |  |  |
| Referenser till Sve                                                                                             | Referenser till Svensk Författningssamling, SFS                                                                                                    |                                                      |   |  |  |
| Dokumentlänk                                                                                                    | Ref.länk                                                                                                    | Dokumenttitel eller annan information                |   |  |  |
| SFS 2011:1480                                                                                                   | Ref                                                                                                    | Förordning (2011:1480) om elcertifikat               | + |  |  |
| SFS 2011:791                                                                                                    | Ref                                                                                                    | Lag (2011:791) om ackreditering och teknisk kontroll | + |  |  |
| SFS 2010:921                                                                                                    | Ref                                                                                                    | Lag (2010:921) om mark- och miljödomstolar           | Ŧ |  |  |

Längre ned i listan visas även;

Referenser till EG-rätten (Celexnummer) Referenser till Propositioner Referenser till Riksdagens skrivelser Referenser till Miljööverdomstolens avgöranden Referenser till Rättsfallsnotiser från Regeringsrätten

Två nya valmöjligheter visas även under rubriken;

[Fakta & Historik] och [Rixlex källtext]

Välj [Lydelse] för att komma tillbaka till lagtexten.

#### - 4.1.1.5 [Nyheter]

Finns det en Nyhet eller en Miljönotis som är relaterad till den aktuella lagen/förordningen visas den/de här.

# Nyhetsnotiser

| Sök | b | and | not | ise | r |
|-----|---|-----|-----|-----|---|
|     |   |     |     |     |   |

|          | Sok                                             |
|----------|-------------------------------------------------|
| Text     |                                                 |
| 20111239 |                                                 |
| 20111240 |                                                 |
| 20111241 |                                                 |
|          | <b>Text</b><br>20111239<br>20111240<br>20111241 |

0.11

## - 4.1.1.6 [Äldre lagtext]

Ibland kan det vara av intresse att se hur lagen/förordningen såg ut vid en bestämd tidpunkt. Lagarna sparas därför årligen för att möjliggöra detta.

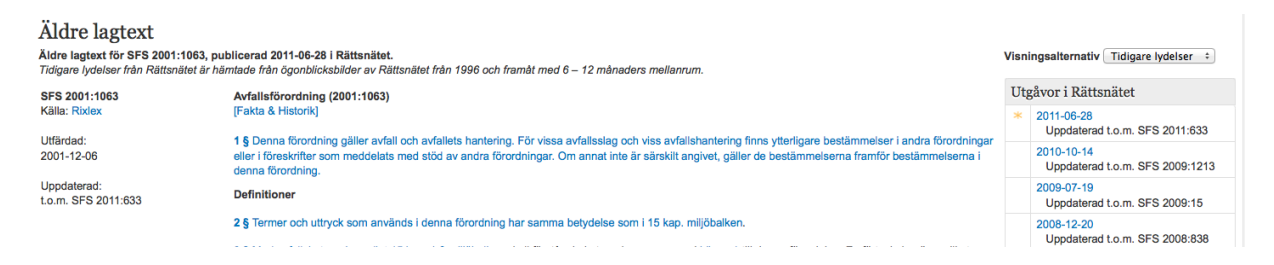

#### - 4.1.1.7 [Visa/dölj detaljer]

Genom att välja detta alternativ visas Rättsfall och Ändringar i lagtexten. Vill en användare ha denna funktion alltid aktiv, finns det ett alternativ under "Mina Inställningar".

| Välj om du alltid vill se detaljinformation i lag-sidorna, OBS! | Visa Detaljer |
|-----------------------------------------------------------------|---------------|
| detta påverkar prestandan.                                      | 🔲 Ja          |

Glöm inte att "spara" ändringen.

Rättsfallen och Ändringar finns länkade i lagtexten omslutna av blå boxar, se nedan.

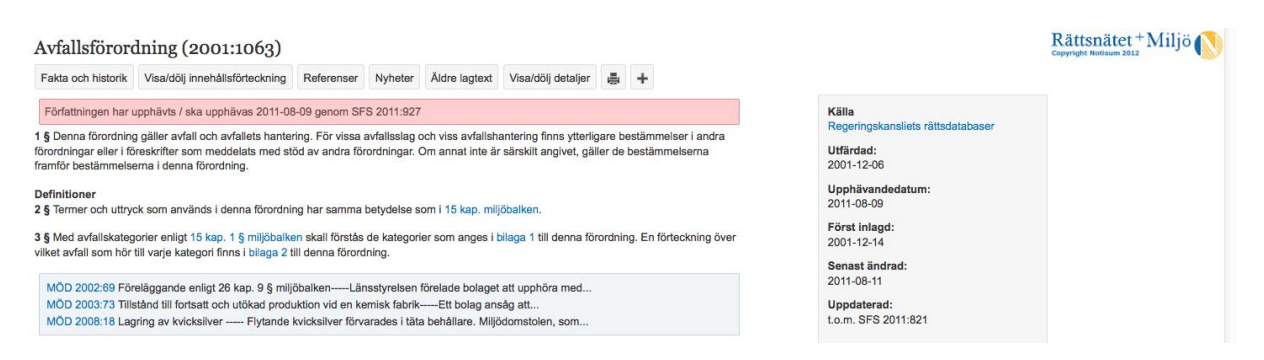

#### - 4.1.1.8 [Visa/dölj detaljer]

För att stänga av funktionen.

#### - 4.1.1.9 Lägg till i laglista

Varje användare kan ha fem laglistor med vardera 200 dokument för att snabbt hitta författningar, men också för att automatiskt bevaka lagändringar. När en författning ändras blir den rödmarkerad i laglistan och ett mejl skickas till användaren.

Klicka på + till höger om lagen för att lägga till i laglistan.

| Lägg till dokument i laglista                                                                  |                  |
|------------------------------------------------------------------------------------------------|------------------|
| Lägg till dokumentet i förvald laglista,<br>din standardlista om inget annat anges.<br>Miljö ‡ |                  |
|                                                                                                | Avbryt Lägg till |

För mer information – se under kapitel 6.

#### - 4.1.1.10 Skriv ut

En utskriftsfunktion för att skriva ut lagen/förordningen.

#### - 4.1.1.11 Rixlex källtext

En länk till Regeringskansliets rättsdatabaser varifrån lagen/förordningen är hämtad.

## 4.1.2 Ändringar i lagboken

En översikt av vilka SFS (lagar och förordningar) som är grundförfattningar och vilka som är ändringar.

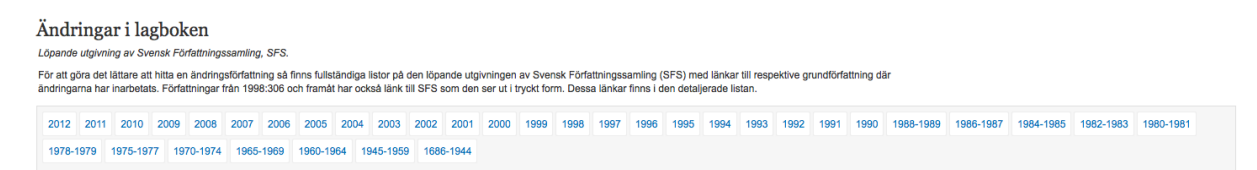

Välj ett årtal för att komma till nedanstående valmöjlighet.

| Ändringar i lagboken<br>Löpande utgivning av Svensk Författningssamling, SFS.                                                                                                    |                                                                                                    |              |                     |                                                                                                    |                    |
|----------------------------------------------------------------------------------------------------|----------------------------------------------------------------------------------------------------|--------------|---------------------|----------------------------------------------------------------------------------------------------|--------------------|
| SFS 2012:1 - SFS 2012:75Svensk Författningssamling,                                                                                                    | författningarna                                                                                                    |              |                     |                                                                                                    |                    |
|                                                                                                    |                                                                                                    | Bakåt [2011] | Tillbaka t<br>Sista | till årtalsvalet<br>r sidan                                                                                                    |                    |
| SFS 2012.1 (grundförfattning)<br>SFS 2012.2 andre: SFS 1997.1322<br>SFS 2012.3 andre: SFS 2007.1163<br>SFS 2012.4 andre: SFS 2009.1163<br>SFS 2012.6 andre: SFS 1998.980<br>SFS 2012.6 andre: SFS 1998.980 | SFS 2012:26 ändrar: SFS 2011:668<br>SFS 2012:27 ändrar: SFS 1956:492<br>SFS 2012:28 ändrar: SFS 1986:346<br>SFS 2012:28 ändrar: SFS 1989:221<br>SFS 2012:30 (grundförfattning)<br>SFS 2012:31 (grundförfattning) |              |                     | SFS 2012:51 åndrar: SFS 2004:675<br>SFS 2012:52 åndrar: SFS 2003:699<br>SFS 2012:53 åndrar: SFS 2009:1243<br>SFS 2012:54 åndrar: SFS 1996:1280<br>SFS 2012:56 åndrar: SFS 1997:768<br>SFS 2012:56 åndrar: SFS 1994:1933 | Tiligängilga sidor |

Längre ned i listan finns detaljerad information om författningarna.

| Detaljerad inform | ation om författni | ngarna                     |                                                                                                    |
|-------------------|--------------------|----------------------------|----------------------------------------------------------------------------------------------------|
| Författning       | Ändrar             | lkraft                     | Författningsrubrik och ändringsbeskrivning                                                                     |
| SFS 2012:1 >pdf   | grundförfattning   |                            | Tillkännagivande (2012:1) av uppgift om Riksbankens referensränta                                              |
| SFS 2012:2 >pdf   | SFS 1997:1322      | 2012-02-15,<br>överg.best. | Förordning (2012-2) om ändring i förordningen (1997:1322) om bidrag till kommunal energi- och klimatrådgivning |
| SFS 2012:3 >pdf   | SFS 2007:1153      | 2012-02-01                 | Förordning (2012:3) om ändring i förordningen (2007:1153) med instruktion för Statens energimyndighet          |
| SFS 2012:4 Apdf   | SFS 2010:853       | 2012-02-01                 | Förordning (2012:4) om ändring i förordningen (2010:853) om ursprungsgarantier för el                          |
| SFS 2012:5 > pdf  | SFS 1998:980       | 2012-03-01,<br>överg.best. | Förordning (2012:5) om ändring i körkortsförordningen (1998:980)                                               |

#### 4.1.3 Senaste SFS

Vilka är de senast ändrade lagarna och förordningarna? Valmöjlighet - period.

|           |                  |               | Tidsinterva                                                                                                    | II Senaste 30 dagar | \$ |
|-----------|------------------|---------------|----------------------------------------------------------------------------------------------------|---------------------|----|
| Utkom den | Beteckning       | Grund-SFS     | Författningsrubrik                                                                                                   | lkraftträdande      |    |
| 20120228  | SFS 2012:74, pdf | SFS 2007:977  | Förordning (2012:74) om ändring i förordningen (2007:977) med instruktion för Valmyndigheten<br>ändr. 2 §            | 2012-04-01          |    |
| 20120228  | SFS 2012:732 pdf | SFS 2007:975  | Förordning (2012:73) om ändring i förordningen (2007:975) med instruktion för Datainspektionen<br>ny 3 a §           | 2012-04-01          | •  |
| 20120228  | SFS 2012:72 pdf  | SFS 1996:1515 | Förordning (2012:72) om ändring i förordningen (1996:1515) med instruktion för Regeringskansliet<br>ändr. 40 §, bil. | 2012-03-15          |    |

#### 4.1.4 Upphävda SFS

Vilka är de senast upphävda lagarna och förordningarna? Valmöjlighet – period.

|                 |                        |               | Tidsintervall                                                                                             | Senaste 30 dagar 💠 |
|-----------------|------------------------|---------------|----------------------------------------------------------------------------------------------------|--------------------|
| Upphävandedatum | Beteckning             | Grund-SFS     | Författningsrubrik                                                                                        | Utkom den          |
| 2012-03-01      | SFS 2010:361           | SFS 1998:622  | Polisdatalag (1996.622)<br>upph                                                                           | 2010-06-01         |
| 2012-03-01      | SFS 2010:1155<br>}-pdf | SFS 1999:81   | Polisdataförordning (1999:81)<br>upph                                                                     | 2010-11-09         |
| 2012-03-01      | SFS 2012:18            | SFS 2001:1132 | Förordning (2001:1132) om Institutet för fortbildning av journalister<br>upph                             | 2012-01-24         |
| 2012-03-01      | SFS 2012:27            | SFS 1956:492  | Förordning (1956:492) om skyldighet att anmäla omhändertagande för samhällsvård av utlänning m.m.<br>upph | 2012-01-31         |

#### 4.1.5 Ikraftträdanden

Vilka är de lagar/förordningar som kommer att träda i kraft? Valmöjlighet – period.

|                |                   |               | Tidsintervall Ke                                                                                                    | mmande 30 dagar | \$ |
|----------------|-------------------|---------------|----------------------------------------------------------------------------------------------------|-----------------|----|
| Ikraftträdande | Beteckning        | Grund-SFS     | Författningsrubrik                                                                                                    | Utkom den       |    |
| 2012-03-15     | SFS 2012:43       | SFS 1992:1554 | Förordning (2012:43) om ändring i förordningen (1992:1554) om kontroll av narkotika<br>ändr. bil. 1                                                     | 2012-02-14      |    |
| 2012-03-15     | SFS 2012:70 - pdf | SFS 2010:1058 | Förordning (2012:70) om ändring i förordningen (2010:1058) om statsbidrag till litteratur, kulturtidskrifter och läsfrämjande insatser<br>ändr. 6, 7 §§ | 2012-02-21      |    |
| 2012-03-15     | SFS 2012:72       | SFS 1996:1515 | Förordning (2012:72) om ändring i förordningen (1996:1515) med instruktion för Regeringskansilet<br>ändr: 40 §, bil.                                    | 2012-02-28      | Ð  |

## 4.2 Europalagstiftning

| Förordningar            |
|-------------------------|
| Direktiv                |
| Alla rättsakter         |
| Källförteckning EU-rätt |

#### 4.2.1 Förordningar

#### Här finns samtliga förordningar från 1958 till dagens datum.

#### Förordningar

|                                                                                                    |                                                                                                    |                                                                                                    |                                                                                                    |                                                                                                    |                                      |        |      |      |      |      |      |      |      |      |      |      |      |      |      |      |      |      |      |      |      |      |      |      | Sök  |      |
|----------------------------------------------------------------------------------------------------|----------------------------------------------------------------------------------------------------|----------------------------------------------------------------------------------------------------|----------------------------------------------------------------------------------------------------|----------------------------------------------------------------------------------------------------|--------------------------------------|--------|------|------|------|------|------|------|------|------|------|------|------|------|------|------|------|------|------|------|------|------|------|------|------|------|
| Kronologiskt                                                                                                    | regist                                                                                                    | er                                                                                                    |                                                                                                    |                                                                                                    |                                      |        |      |      |      |      |      |      |      |      |      |      |      |      |      |      |      |      |      |      |      |      |      |      |      |      |
| 2012 2011                                                                                                    | 2010                                                                                                    | 2009                                                                                                    | 2008                                                                                                    | 2007                                                                                                    | 2006                                 | 2005   | 2004 | 2003 | 2002 | 2001 | 2000 | 1999 | 1998 | 1997 | 1996 | 1995 | 1994 | 1993 | 1992 | 1991 | 1990 | 1989 | 1988 | 1987 | 1986 | 1985 | 1984 | 1983 | 1982 | 1981 |
| 1980 1979                                                                                                    | 1978                                                                                                    | 1977                                                                                                    | 1976                                                                                                    | 1975                                                                                                    | 1974                                 | 1973   | 1972 | 1971 | 1970 | 1969 | 1968 | 1967 | 1966 | 1965 | 1964 | 1963 | 1962 | 1961 | 1960 | 1959 | 1958 |      |      |      |      |      |      |      |      |      |
| Systematiskt                                                                                                    | registe                                                                                                    | er                                                                                                    |                                                                                                    |                                                                                                    |                                      |        |      |      |      |      |      |      |      |      |      |      |      |      |      |      |      |      |      |      |      |      |      |      |      |      |
| Register over El 20<br>11. Allmänna, fin<br>02. Tullunionen<br>03. Jordbruk<br>04. Fiske<br>05. Fri rörlighet<br>06. Etableringsn<br>07. Transportpo<br>08. Konkurrensg<br>09. Beskattning<br>10. Ekonomisk (<br>11. Yttre förbind<br>12. Energi<br>13. Industripoliti<br>14. Regionalpoli<br>15. Miljö, konsu<br>16. Vetenskap, i<br>17. Regler tilläm<br>18. Gernensam<br>19. Område meg<br>20. Medborgarn | U-Lagstii<br>nansiella<br>och fri rö<br>för arbet<br>ätt och fli<br>litik<br>och mon<br>elser<br>k och de<br>titik och s<br>ment- oc<br>informati<br>upliga på<br>utrikes-<br>d frihet, s<br>as Euroj | ftningen<br>i och ins<br>isrlighet fi<br>stagare<br>rihet att f<br>etär poli<br>n inre m<br>iamordni<br>sh hälsos<br>on, utbil<br>företag<br>och säko<br>säkerhet<br>ba | i system<br>titutionel<br>ör varor<br>samt so<br>tillhanda<br>tik samt<br>ing av st<br>skydd<br>dning oc<br>erhetspo<br>t och rätt | natisk inc<br>lla frågor<br>cialpolitil<br>hålla tjär<br>fri rörligt<br>m<br>rukturins<br>th kultur<br>ilitik<br>tvisa | delning.<br>r<br>hster<br>het för ka | apital |      |      |      |      |      |      |      |      |      |      |      |      |      |      |      |      |      |      |      |      |      |      |      |      |

| Det | aljerad information | n om dokumenten                                                                                                    |
|-----|---------------------|----------------------------------------------------------------------------------------------------|
|     | (EG) nr 7/2012      | Kommissionens genomförandeförordning (EU) nr 7/2012 av den 5 januari 2012 om ändring av rådets förordning (EG) nr 1183/2005 om införande av vissa särskilda restriktiva åtgärder mot personer som bryter vapenembargot mot<br>Demokratiska republiken Kongo        |
|     | (EG) nr 13/2012     | Rådets genomförandeförordning (EU) nr 13/2012 av den 6 januari 2012 om ändring av förordning (EG) nr 1292/2007 om införande av en slutgiltig antidumpningstull på Import av polyetentereftalat (PET-film) med ursprung i Indien                                    |
|     | (EG) nr 15/2012     | Kommissionens genomförandeförordning (EU) nr 15/2012 av den 10 januari 2012 om ändring för hundrasextioandra gången av rådets förordning (EG) nr 881/2002 om införande av vissa särskilda restriktiva åtgärder mot vissa med<br>nätverket al-Qaida associerade per |
|     | (EG) nr 16/2012     | Kommissionens förordning (EU) nr 16/2012 av den 11 januari 2012 om ändring av bilaga II till Europaparlamentets och rådets förordning (EG) nr 85/3/2004 vad gäller krav för frysta livsmedel av animaliskt ursprung Text av betydelse för EES                      |

#### Om man väljer en av förordningarna

| Fakta och historik                                                                                                    | Referenser                                                                                           | Nyheter                                                      | 5                           | +                        |                                                                                                    |                                                         |
|----------------------------------------------------------------------------------------------------|----------------------------------------------------------------------------------------------------|--------------------------------------------------------------|-----------------------------|--------------------------|----------------------------------------------------------------------------------------------------|---------------------------------------------------------|
| Länk till originaldol<br>>pdf OJ L 330, 5.12.<br>Länkar till konsolid<br>>pdf Konsoliderad u<br>>pdf Konsoliderad u<br>>pdf Konsoliderad u | kument i PDF-<br>1998, p. 32-54<br>erade dokum<br>tgåva från 199<br>tgåva från 200<br>tgåva från 200 | format (käl<br>ent i PDF-fc<br>8-12-25<br>3-11-20<br>9-08-07 | lla:EU:                     | s offici<br>källa:E      | lella tidning)<br>Eur-lex)                                                                                                    | 31998L0<br>Källa: E<br>©Europe<br>http://eu<br>Utfärdar |
| RÅDETS DIREKTIV                                                                                                    | 98/83/EG av d                                                                                        | en 3 novem                                                   | nber 19                     | 98 om                    | kvaliteten på dricksvatten                                                                                                    | Uppdate                                                 |
| EUROPEISKA UNIC                                                                                                    | NENS RÅD H                                                                                           | AR ANTAGI                                                    | T DET                       |                          | EKTIV                                                                                                    | t.o.m. 32                                               |
| med beaktande av F                                                                                                    | ördraget om u                                                                                        | oprättandet                                                  | av Eur                      | opeiska                  | a gemenskapen, särskilt artikel 130s.1 i detta,                                                                                                    |                                                         |
| med beaktande av k                                                                                                    | ommissionens                                                                                         | förslag (1),                                                 |                             |                          |                                                                                                    |                                                         |
| med beaktande av E                                                                                                    | konomiska och                                                                                        | n sociala ko                                                 | mmitté                      | ns yttra                 | ande (2),                                                                                                    |                                                         |
| med beaktande av R                                                                                                    | egionkommitté                                                                                        | ns yttrande                                                  | (3),                        |                          |                                                                                                    |                                                         |
| i enlighet med förfara                                                                                                    | andet i artikel 1                                                                                    | 89c i fördra                                                 | get (4)                     | och                      |                                                                                                    |                                                         |
| av följande skäl:                                                                                                    |                                                                                                    |                                                              |                             |                          |                                                                                                    |                                                         |
| <ol> <li>Det är nödvändigt<br/>vetenskapliga och te<br/>rättslig ram som med<br/>särskilt subsidiaritets</li> </ol>                        | att anpassa rå<br>kniska utveckli<br>flemsstaterna l<br>principen.                                   | dets direktiv<br>ngen. Erfaro<br>kan använda                 | v 80/71<br>enhete<br>a om n | 8/EEG<br>na av<br>ormern | av den 15 juli 1980 om kvaliteten på vatten avsett att anvåndas som dricksvatten (5) till den<br>genomförandet av det direktivet visar att det år nödvändigt att skapa en tillräckligt flexibel och tydlig<br>a inte uppfylls. Direktivet bör vidare omprövas mot bakgrund av Fördraget om Europeiska unionen, |                                                         |

11998L0083 Källa: Eur-lex Europeiska gemenskapen http://eur-lex.europa.eu/ JHřárdad: 1998-11-03 Jppdaterad: .o.m. 32009R0596

Sök inom informationsmängd

Rättsnätet"

#### 4.2.2 Direktiv

Här finns samtliga direktiv från 1958 fram till dagens datum.

| Krono                | logiskt                             | regist  | er     |           |            |           |          |           |           |          |                         |                 |          |             |             |                          |                  |            |          |           |           |                                         |            |          |              |             |        |                |
|----------------------|-------------------------------------|---------|--------|-----------|------------|-----------|----------|-----------|-----------|----------|-------------------------|-----------------|----------|-------------|-------------|--------------------------|------------------|------------|----------|-----------|-----------|-----------------------------------------|------------|----------|--------------|-------------|--------|----------------|
| 2012                 | 2011                                | 2010    | 2009   | 2008      | 2007       | 2006      | 2005     | 2004      | 2003      | 2002     | 2001                    | 2000            | 1999     | 1998        | 1997        | 1996                     | 1995             | 1994       | 1993     | 1992      | 1991      | 1990                                    | 1989       | 1988     | 1987         | 1986        | 1985   | 1984           |
| 1983                 | 1982                                | 1981    | 1980   | 1979      | 1978       | 1973      | 1972     | 1971      | 1970      | 1969     | 1968                    | 1967            | 1966     | 1965        | 1964        | 1963                     | 1962             | 1961       | 1960     | 1959      |           |                                         |            |          |              |             |        |                |
| 1000                 | 1002                                | 1001    | 1000   | 1010      | 1010       | 10/1      | 1010     | 1010      | 1014      | 1010     | 1072                    |                 | 1010     | 1000        | 1000        | 1001                     | 1000             | 1000       | 1004     | 1000      | 1002      | 1001                                    | 1000       | 1000     |              |             |        |                |
| Kron                 | ologi                               | skt r   | egisto | er        |            |           |          |           |           |          |                         |                 |          |             |             |                          |                  |            |          |           |           | Sök in                                  | om info    | rmatio   | nsmänį       | gd          | 2      | lök            |
| Sekund               | lärrätt,                            | , Direk | iv2011 | /1/EG -   | 2011/1     | oo/EG     | ,        |           |           |          |                         |                 |          |             |             |                          |                  |            |          |           |           |                                         |            |          |              |             | ſ      | Detaljerad lis |
|                      |                                     |         |        |           |            |           |          |           |           |          | В                       | akāt 2010       | Tillb    | oaka till å | rtalsvalet  | Fran                     | năt 2012         |            |          |           |           |                                         |            |          |              |             |        |                |
| 2011/1/E             | G                                   |         |        |           | 201        | 1/18/EG   |          |           |           | 4        | 2011/36/8               | G               |          |             |             | Celex                    | nr 3201          | 1L0050R    | (01)     |           | 2         | 011/64/E                                | G          |          |              |             | 2011/8 | 1/EG           |
| 2011/2/E<br>2011/3/E | G                                   |         |        |           | 201        | 1/19/EG   |          |           |           |          | 2011/37/8<br>Celex nr 3 | :G<br>320111.00 | 37R(01)  |             |             | 2011/                    | 2011/52/EG       |            |          |           |           |                                         | G          | 2011/8   | 2/EG<br>3/EG |             |        |                |
| 2011/4/E             | G                                   |         |        |           | 201        | 1/21/EG   |          |           |           |          | 2011/38/8               | G               | 5/1(01)  |             |             | Celex                    | nr 3201          | 1L0052R    | (01)     |           | 2         | 011/67/E                                | G          |          |              |             | 2011/8 | 4/EG           |
| 2011/5/E             | G                                   |         |        |           | Cele       | ex nr 320 | 11L0021  | R(01)     |           |          | 2011/39/8               | G               |          |             |             | 2011/                    | 53/EG            |            | (01)     |           | 2         | 011/68/E                                | G          |          |              |             | 2011/8 | 5/EG           |
| 2011/6/E             | G                                   |         |        |           | 201        | 1/22/EG   |          |           |           | 2        | 2011/40/8               | G               |          |             |             | Celex                    | nr 3201          | 1L0053R    | (01)     |           | 2         | 2011/69/EG 2011/87/                     |            |          |              |             |        |                |
| 2011/7/E             | G                                   |         |        |           | 201        | 1/23/EG   |          |           |           | 2        | 2011/41/EG              |                 |          |             |             |                          | 2011/54/EG       |            |          |           |           |                                         | 2011/71/EG |          |              |             |        | B/EG           |
| 2011/8/E             | G                                   |         |        |           | 201        | 1/24/EG   |          |           |           | 0        | Celex nr                | 32011L00        | 41R(01)  |             |             | Celex nr 32011L0054R(01) |                  |            |          |           |           | 2011/72/EG                              |            |          |              |             | 2011/8 | 9/EG           |
| Celex nr             | 32011L0                             | 0008R(0 | 1)     |           | 201        | 1/25/EG   |          |           |           | 1        | 2011/42/8               | G               |          |             |             | 2011/                    | 55/EG            |            |          |           | C         | Celex nr 32011L0072R(01)                |            |          |              |             | 2011/9 | 0/EG           |
| 2011/9/E             | G                                   |         |        |           | 201        | 1/26/EG   |          |           |           |          | 2011/43/EG              |                 |          |             |             |                          | nr 3201          | 1L0055R    | (01)     |           | C         | Celex nr 32011L0072R(02)                |            |          |              |             | 2011/9 | 1/EG           |
| 2011/10/             | EG                                  |         |        |           | 201        | 1/28/EG   |          |           |           | 2        | Colox pr                | 20111.00        | 440(01)  |             |             | 2011/                    | nr 3201<br>56/EC | ILUU55K    | (02)     |           | 2         | 2011/73/EG<br>Color of 320111 0073P(01) |            |          |              |             |        | 4/EG           |
| 2011/12              | EG                                  |         |        |           | 201        | 1/20/EG   |          |           |           |          | 2011/45/                | G               | 4413(01) |             |             | 2011/                    | 57/EG            |            |          |           | 2         | Celex nr 32011L0073R(01)                |            |          |              |             |        | B/EG           |
| 2011/13              | EG                                  |         |        |           | 201        | 1/30/EG   |          |           |           |          | 2011/46/                | G               |          |             |             | 2011/                    | 58/EG            |            |          |           | 2         | 2011/74/EG<br>2011/75/EG                |            |          |              |             |        | 7/EG           |
| 2011/14              | EG                                  |         |        |           | 201        | 1/31/EG   |          |           |           |          | 2011/47/                | G               |          |             |             | 2011/                    | 59/EG            |            |          |           | 2         | 2011/76/EG                              |            |          |              |             |        | B/EG           |
| 2011/15              | EG                                  |         |        |           | 201        | 1/32/EG   |          |           |           |          | 2011/48/                | G               |          |             |             | 2011/                    | 60/EG            |            |          |           | 2         | 2011/77/EG                              |            |          |              |             |        | 00/EG          |
| Celex nr             | Celex nr 32011L0015R(01) 2011/33/EG |         |        |           |            | 0         | Celex nr | 32011L00  | 48R(01)   |          |                         | 2011/           | 61/EG    |             |             |                          | 2                | 2011/78/EG |          |           |           |                                         |            |          |              |             |        |                |
| 2011/16              | EG                                  |         |        |           | 201        | 1/34/EG   |          |           |           | 2        | 2011/49/8               | G               |          |             |             | 2011/                    | 62/EG            |            |          |           | 2         | 2011/79/EG                              |            |          |              |             |        |                |
| 2011/17/             | EG                                  |         |        |           | 201        | 1/35/EG   |          |           |           | 2        | 2011/50/8               | G               |          |             |             | 2011/                    | 63/EG            |            |          |           | 2         | 011/80/E                                | G          |          |              |             |        |                |
| Detalie              | erad inf                            | formati | on om  | dokum     | enten      |           |          |           |           |          |                         |                 |          |             |             |                          |                  |            |          |           |           |                                         |            |          |              |             |        |                |
| 2                    | 011/1/E                             | G       | Kon    | missione  | ens direkt | iv 2011/1 | /EU av d | en 3 janu | ari 2011  | om ändri | ng av råd               | ets direkt      | iv 91/41 | 4/EEG fö    | r att inför | a 6-bens                 | vladenin         | som verl   | samt än  | nne och o | om ändrin | g av bes                                | lut 2008/9 | 41/EG T  | ext av be    | tydelse f   | ör EES |                |
| 2                    | 011/2/E                             | G       | Kon    | missione  | ens direkt | iv 2011/2 | /EU av d | en 7 janu | ari 2011  | om ändri | ng av råd               | ets direkt      | iv 91/41 | 4/EEG fö    | r att inför | a myklob                 | utanil so        | m verksa   | mt ämne  | och om    | ändring a | av beslut                               | 2008/934   | /EG Text | av betyd     | delse för l | EES    |                |
| 2                    | 011/3/E                             | G       | Kom    | nmissione | ens direkt | iv 2011/3 | /EU av d | en 17 jar | uari 2011 | om änd   | ring av di              | rektiv 200      | )8/128/E | G om sä     | rskilda re  | nhetskrit                | erier för f      | ärgämne    | n som ar | vänds i l | ivsmedel  | Text av t                               | petydelse  | för EES  |              |             |        |                |

#### Om man väljer ett av direktiven

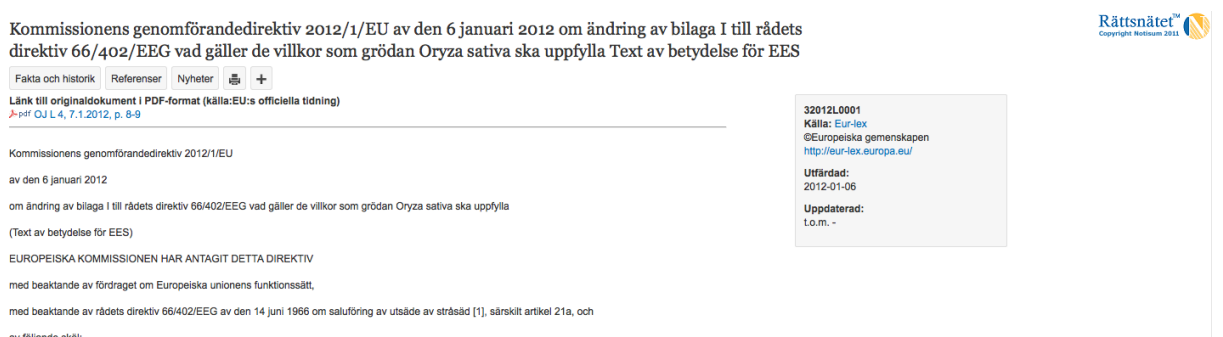

av följande skäl:

(1) Enligt aktuelia uppgifter och undersökningar från medlemsstaterna behöver man införa ett tröskelvärde för förekomsten av växter infekterade med Fusarium fulikuroli på fält där utsäde av Orpza sativa produceras, eftersom Fusarium fulikuroli skadar ris och inti ar mottagilg för effektiv behandling med tillgångliga växtakydismedel. Enligt dossa uutersökningar behöver man även miniska förekomsten av växter i på fält du tusåde av Orpza sativa produceras, eftersom avkastningen av och kvaliteten på ris till utsäde har miniskat betydligt med det nuvarande tröskelvärdet.

#### 4.2.3 Alla rättsakter

# Alla rättsakter

#### Kronologiskt register

Register över EU-Lagstiftningen uppdelat på område och vidare också på år.

Primärrätt, Fördrag Internationella avtal Sekundärrätt, Direktiv Sekundärrätt, Förordningar Sekundärrätt, Beslut Sekundärrätt, övriga rättsakter Förberedande rättsakter EG-/EU-domstolens rättspraxis Övriga EU-dokument

#### 4.2.4 Källförteckning EU-rätt

#### Källförteckning EU-rätt

Texterna hämtas från Eurlex (© Europeiska gemenskaperna, 1995-2009) som publiceras på internet i syfte att offentliggöra den samlade EU-rätten. Från de svenska rättskällorna i Rättsnätet finns direkta länkar till Europamaterialet. På varje ämnesfokussida finns dessutom ämnesområdets relevanta europarättsliga författningar listade. Genom nedanstående länkar når du Europarätten med utmärkta sökfunktioner

#### Officiella tidningen

Fördrag Författningar Förarbete

Praxis (från EU-domstolen, Generaladvokaten, Europadomstolen/Europeiska domstolen för de mänskliga rättigheterna och Generaldirektoratet för konkurrens)

#### EU-domstolen (Europeiska unionens domstol)

EU:s domstol heter numera formellt Europeiska unionens domstol. Tidigare hette den Europeiska gemenskapernas domstol och kallades EG-domstolen, EU-domstolen har två huvudsakliga uppgifter: att döma i tvister mellan medlemsländer och EU:s institutioner, samt att tolka EU-rätten. Under EU-domstolen finns också en förstainstansrätt med uppgift att döma i mål som rör en ekilda personer och företag. Förstainstansrättens domar kan överklagas till EU-domstolen.

Generaladvokaterna lägger fram förslag till avgörande i EU-domstolen. Dessa yttranden ska ge en fördjupad analys av bland annat de juridiska aspekterna i målet och opartiskt och oavhängigt ge förslag till avgörande i EU-domstolen. Efter det att generaladvokaten har avgivit sitt förslag till avgörande och EU-domstolen har överlagt, avkunnas domen vid ett offentligt sammanträde och sänds genom justitiesekreterarens försorg till den nationella domstolen, till medlemsstaterna och till de institutioner som berörs.

Europadomstolen (Europeiska domstolen för de mänskliga rättigheterna) Europadomstolen är Europarådets domstol för behandling av brott mot Europeiska konventionen om de mänskliga rättigheterna. Ej att förväxla med EU-domstolen. Sedan 1995 är Europakonventionen svensk lag, se lagen (1994:1219) om den europeiska konventionen angående skydd för de mänskliga rättigheterna och de grundläggande friheterna

#### Konkurrens (Generaldirektoratet för konkurrens)

Konkurrens for bunkurster for kommension (Konkurrens) konkurrens kandlägger frågor som rör bland annat kartelllagstiftning, sammanslagningar, avreglering och statligt stöd.

#### © Notisum AB, 1996-2009 om inget annat anges.

© Europeiska gemenskaperna, 1995-2009. Om inget annat anges är återgivning tillåten med angivande av källan. Om förhandstillstånd måste inhämtas för återgivning eller användning av text- och multimediasekvenser (ljud, bilder, program osv.) innebär detta att ovanstående generella tillstånd inte gäller. Alla inskränkningar i rätten att använda materialet skall tydligt anges i förhandstillståndet.

## 4.3 Förarbeten Regering

| Propositioner                        |
|--------------------------------------|
| Kommittédirektiv i PDF               |
| Kommittédirektiv                     |
| Kommittéberättelsen                  |
| Statens offentliga utredningar (SOU) |
| Förordningsmotiv                     |
| Departementsserien (Ds)              |
| Lagrådet                             |

#### 4.3.1 Propositioner

Propositioner är förslag från regeringen till riksdagen om t ex en ny lag.

| Propos                         | ropositioner                                                                                                    |           |            |                          |               |             |         |                            |                |           |         |                            |                |         |         |                              |         |                                            |         |                 |          |            |  |  |
|--------------------------------|----------------------------------------------------------------------------------------------------|-----------|------------|--------------------------|---------------|-------------|---------|----------------------------|----------------|-----------|---------|----------------------------|----------------|---------|---------|------------------------------|---------|--------------------------------------------|---------|-----------------|----------|------------|--|--|
| Propositione<br>tillgangliga e | ropositioner är förslag från regeringen till riksdagen om tex en ny lag. De propositioner som publiceras i Rättsnället häntas för Riksdagens databaser och databearbetas så snart de finns<br>sök inom Propositioner |           |            |                          |               |             |         |                            |                |           |         |                            |                |         |         |                              |         |                                            |         |                 |          |            |  |  |
| Källa: Regel                   | Kills: Regeringskansliets råttsdatabaser, bearbetade av Notisum                                                                                                    |           |            |                          |               |             |         |                            |                |           |         |                            |                |         | Sök     |                              |         |                                            |         |                 |          |            |  |  |
|                                |                                                                                                    |           |            |                          |               |             |         |                            |                |           |         |                            |                |         |         |                              |         |                                            |         |                 |          |            |  |  |
| 2011/12                        | 2010/11                                                                                                    | 2009/10   | 2008/09    | 2007/08                  | 2006/07       | 2005/06     | 2004/05 | 2003/04                    | 2002/03        | 2001/02   | 2000/01 | 1999/20                    | 1998/99        | 1997/98 | 1996/97 | 1995/96                      | 1994/95 | 1993/94                                    | 1988/89 |                 |          |            |  |  |
|                                |                                                                                                    |           |            |                          |               |             |         |                            |                |           |         |                            |                |         |         |                              |         |                                            |         |                 |          |            |  |  |
|                                |                                                                                                    |           |            |                          |               |             |         |                            |                |           |         |                            |                |         |         |                              |         |                                            |         |                 |          |            |  |  |
| Kronol                         | ogiskt                                                                                                    | regist    | er         |                          |               |             |         |                            |                |           |         |                            |                |         |         |                              |         |                                            |         |                 |          |            |  |  |
|                                | Säk inom Propositioner                                                                                                    |           |            |                          |               |             |         |                            |                |           |         |                            |                |         |         |                              |         |                                            |         |                 |          |            |  |  |
|                                |                                                                                                    |           |            |                          |               |             |         |                            |                |           |         |                            |                |         |         |                              |         |                                            |         |                 | 0.814    |            |  |  |
|                                |                                                                                                    |           |            |                          |               |             |         |                            |                |           |         |                            |                |         |         |                              |         |                                            |         |                 | SUK      |            |  |  |
| Propositi                      | ioner, pro                                                                                                    | op. 2011/ | 12:2 - pro | op. 2011/                | 12:80         |             |         |                            |                |           |         |                            |                |         |         |                              |         |                                            |         |                 | [Detalje | rad lista] |  |  |
|                                |                                                                                                    |           |            |                          |               |             |         |                            |                | Bakåt 201 | 0/11 Ti | llbaka till år             | talsvalet      |         |         |                              |         |                                            |         |                 |          |            |  |  |
| prop. 2011                     | 12:2                                                                                                    |           |            | prop. 2011               | /12:17        |             |         | prop. 2011/                | 12:30          |           |         | prop. 2011/                | 12:42          |         |         | orop. 2011/1                 | 2:55    | .55 prop. 2011/12:69                       |         |                 |          |            |  |  |
| prop. 2011/<br>prop. 2011/     | 12:3                                                                                                    |           |            | prop. 2011<br>prop. 2011 | /12:18        |             |         | prop. 2011/<br>prop. 2011/ | 12:31<br>12:32 |           |         | prop. 2011/<br>prop. 2011/ | 12:43<br>12:44 |         |         | prop. 2011/1<br>prop. 2011/1 | 2:56    | 56 prop. 2011/12:70<br>58 prop. 2011/12:71 |         |                 |          |            |  |  |
| prop. 2011                     | 12:6                                                                                                    |           |            | prop. 2011               | /12:21        |             |         | prop. 2011/                | 12:33          |           |         | prop. 2011/                | 12:45          |         | i       | prop. 2011/1                 | 2:59    |                                            | p       | rop. 2011/12:73 |          |            |  |  |
| prop. 2011/                    | 12:8                                                                                                    |           |            | prop. 2011               | /12:22        |             |         | prop. 2011/                | 12:34          |           |         | prop. 2011/                | 12:46          |         |         | prop. 2011/1                 | 2:60    |                                            | p       | rop. 2011/12:74 |          |            |  |  |
| prop. 2011                     | 12:10                                                                                                    |           |            | prop. 2011               | /12:25        |             |         | prop. 2011/                | 12:37          |           |         | prop. 2011/                | 12:49          |         |         | prop. 2011/1                 | 2:63    |                                            | p       | rop. 2011/12:80 |          |            |  |  |
| prop. 2011                     | 12:11                                                                                                    |           |            | prop. 2011               | /12:26        |             |         | prop. 2011/                | 12:38          |           |         | prop. 2011/                | 12:50          |         | 1       | prop. 2011/1                 | 2:64    |                                            |         |                 |          |            |  |  |
| prop. 2011                     | 12:12                                                                                                    |           |            | prop. 2011               | /12:27        |             |         | prop. 2011/                | 12:39          |           |         | prop. 2011/                | 12:51          |         |         | prop. 2011/1                 | 2:65    |                                            |         |                 |          |            |  |  |
| prop. 2011/                    | 12:13                                                                                                    |           |            | prop. 2011<br>prop. 2011 | /12:20        |             |         | prop. 2011/<br>prop. 2011/ | 12:40          |           |         | prop. 2011/<br>prop. 2011/ | 12:53          |         |         | prop. 2011/1<br>prop. 2011/1 | 2:68    |                                            |         |                 |          |            |  |  |
|                                |                                                                                                    |           |            |                          |               |             |         |                            |                |           |         |                            |                |         |         |                              |         |                                            |         |                 |          |            |  |  |
| Detaljera                      | ıd inform                                                                                                    | ation om  | författni  | ingarna                  |               |             |         |                            |                |           |         |                            |                |         |         |                              |         |                                            |         |                 |          |            |  |  |
| Ref                            | prop. 201                                                                                                    | 1/12:2    | Höständr   | ingsbudgel               | t för 2011    |             |         |                            |                |           |         |                            |                |         |         |                              |         |                                            |         |                 |          |            |  |  |
|                                | prop. 201                                                                                                    | 1/12:3    | Jāmstālio  | dhetspolitik             | ens inriktnir | ng 2011-201 | 14      |                            |                |           |         |                            |                |         |         |                              |         |                                            |         |                 |          |            |  |  |
|                                | >rd/Jamställichetspolitikens inriktning 2011-2014, Skr. 2011/12-3                                                                                                    |           |            |                          |               |             |         |                            |                |           |         |                            |                |         |         |                              |         |                                            |         |                 |          |            |  |  |
|                                |                                                                                                    |           |            |                          |               |             |         |                            |                |           |         |                            |                |         |         |                              |         |                                            |         |                 |          |            |  |  |

#### 4.4 Förarbeten Riksdagen

Motioner Framställningar och redogörelser Betänkanden Yttranden Protokoll Skrivelser Förslag och beslut

Länkar till Riksdagens sidor.

#### 4.5 Rättsfall

Högsta domstolen Hovrätterna Högsta förvaltningsdomstolen Kammarrätterna Skatterättsnämnden Arbetsdomstolen Marknadsdomstolen Mark- och miljööverdomstolen Migrationsöverdomstolen Justitieombudsmannen Justitiekanslern EU-domstolen

#### 4.5.1 Högsta domstolen

| Högsta domstolen                                                                                                    |                                                  |  |  |  |  |  |  |  |
|----------------------------------------------------------------------------------------------------|--------------------------------------------------|--|--|--|--|--|--|--|
| Rättsfallsreferat från Högsta Domstolen (HD) publiceras av Domstolsverket i den periodiska skriften Nytt Juridiskt Arkiv I (NJA). Referaten läggs in i Rättsnätet när de publiceras av Domstolsverket.<br>De senaste protokollen återfinns under Notiser och publiceras där innan de har givits ut som referat i NJA. | Sök inom Nytt Juridiskt Arkiv (Högsta Domstolen) |  |  |  |  |  |  |  |
| Rättsfallsreferat från Högsta Domstolen finns i Rättsnätet från 1961 och framåt.                                                                                                    | Sök                                              |  |  |  |  |  |  |  |
| Källa: Domstolsverket (referat) samt Högsta Domstolen (domar i fulltext)                                                                                                    |                                                  |  |  |  |  |  |  |  |
| Notiser 2011 2010 2009 2008 2007 2006 2005 2004 2003 2002 2001 2000 1999 1998 1997 1996 1995 1994 1993 1992 1991 1990 1998                                                                                                    | 1988 1987 1986 1985 1984 1983 1982 1981          |  |  |  |  |  |  |  |

#### 4.5.2 Hovrätterna

| Hovrätterna                                                                                                    |                                     |  |  |  |  |  |
|----------------------------------------------------------------------------------------------------|-------------------------------------|--|--|--|--|--|
| Vägledande rättsfall från hovrätterna (HovR) publiceras som referat av Domstolsverket i pappersutgåvan "Rättsfall från Hovrätterna (RH)". Samtidigt publiceras referaten elektroniskt och läggs in i<br>Rättsnätet. | Sök inom Rättsfall från Hovrätterna |  |  |  |  |  |
| Rättsfallsreferaten finns tillgängliga från 1993 och framåt.                                                                                                    | Sök                                 |  |  |  |  |  |
| Källa: Domstolsverket                                                                                                    |                                     |  |  |  |  |  |
| 2011 2010 2009 2008 2007 2006 2005 2004 2003 2002 2001 2000 1999 1998 1997 1996 1995 1994 1993                                                                                                    |                                     |  |  |  |  |  |

#### 4.5.3 Högsta Förvaltningsdomstolen

| Högsta förvaltningsdomstolen                                                                                                    |                                                 |
|----------------------------------------------------------------------------------------------------|-------------------------------------------------|
| Vägledande rättsfall från Högsta förvaltningsdomstolen (HED) och Regeringsrätten (RegR) publiceras som referat av Domstolsverket i pappersutgåvan "Regeringsrättens årsbok (RÅ) / Högsta<br>Förvaltningsdomstolens årsbok (HED)". Samtfdigt publiceras referaten elektroniskt och läggs in i Rättsnätet. | Sök inom Rättsfallsreferat från Regeringsrätten |
| Rättsfallsreferaten finns tillgängliga från 1993 och framåt.                                                                                                    | Sök                                             |
| Regeringsrätten bytte namn till Högsta förvaltningsdomstolen 2011-01-01.                                                                                                    |                                                 |
| Källa: Domstolsverket                                                                                                    |                                                 |
| 2011 2010 2009 2008 2007 2006 2005 2004 2003 2002 2001 2000 1999 1998 1997 1996 1995 1994 1993                                                                                                    |                                                 |
|                                                                                                    |                                                 |

#### 4.5.4 Kammarrätterna

| Kammarrätterna                                                                                    |                                        |  |  |  |  |  |  |
|---------------------------------------------------------------------------------------------------|----------------------------------------|--|--|--|--|--|--|
| Vägledande rättsfall från Kammarrätterna (KamR) finns publicerade i sammandrag från Skatteverket. | Sök inom Rättsfall från Kammarrätterna |  |  |  |  |  |  |
| Rättsfallsreferaten finns tillgängliga från 1997 och framåt.                                      | Sök                                    |  |  |  |  |  |  |
| Källə: Skatteverket                                                                               |                                        |  |  |  |  |  |  |
| 2009 2008 2007 2006 2005 2004 2003 2002 2001 2000 1999 1998 1997                                  |                                        |  |  |  |  |  |  |

#### 4.5.5 Skatterättsnämnden

| Skat                | terätt                | snär                   | nnde                   | en                   |                                                                                                  |      |      |      |      |      |      |      |  |
|---------------------|-----------------------|------------------------|------------------------|----------------------|--------------------------------------------------------------------------------------------------|------|------|------|------|------|------|------|--|
| Beslut i            | Skatterät             | tsnämnd                | len (SRI               | I) finns             | Sök inom Skatterättsnämndens förhandsbesked                                                      |      |      |      |      |      |      |      |  |
| Skattera<br>omedell | ttsnämno<br>art framç | ien är er<br>jår av la | n myndig<br>gtext elle | het und<br>er praxis | vesked i skattefrågor. Möjligheten att få förhandsbesked är tänkt för frågor där svaret inte Sök |      |      |      |      |      |      |      |  |
| Beslute             | n finns till          | gängliga               | från 19                | 97 och fi            | ramåt.                                                                                           |      |      |      |      |      |      |      |  |
| Källa: S            | katteverk             | et                     |                        |                      |                                                                                                  |      |      |      |      |      |      |      |  |
| 2009                | 2008                  | 2007                   | 2006                   | 2005                 | 2004                                                                                             | 2003 | 2002 | 2001 | 2000 | 1999 | 1998 | 1997 |  |

#### 4.5.6 Arbetsdomstolen

| Arbetsdomstolen                                                                                                    |                                         |  |  |  |  |
|----------------------------------------------------------------------------------------------------|-----------------------------------------|--|--|--|--|
| Vägledande rättsfall från Arbetsdomstolen (AD) publiceras som referat av Domstolsverket i pappersutgåvan "Rättsfall från Arbetsdomstolen (AD)". Samtidigt publiceras referaten elektroniskt och<br>läggs in i Rättsnätet. | Sök inom Rättsfall från Arbetsdomstolen |  |  |  |  |
| Rättsfallsreferater finns tillgängliga från 1993 och framåt.                                                                                                    | Sök                                     |  |  |  |  |
| Källa: Domstolsverket                                                                                                    |                                         |  |  |  |  |
| 2012 2011 2010 2009 2008 2007 2006 2005 2004 2003 2002 2001 2000 1999 1998 1997 1996 1995 1994 1993                                                                                                    |                                         |  |  |  |  |

### 4.5.7 Marknadsdomstolen

| Marknadsdomstolen                                                                                                    |                                              |
|----------------------------------------------------------------------------------------------------|----------------------------------------------|
| Vägledande rättsfall från Marknadsdomstolen (MD) publiceras i bokform med Marknadsdomstolen själva som utgivare. Domarna publiceras också elektroniskt i PDF-format (2000-2004 | ).<br>Sök inom Marknadsdomstolens avgöranden |
| Från år 2005 och framåt publiceras referaten i fulltext på Rättsnätet.<br>Källa: Domstolsverket                                                                                | Sök                                          |
|                                                                                                    |                                              |
| 2012 2011 2010 2009 2008 2007 2006 2005 2004 2003 2002 2001 2000                                                                                                    |                                              |

#### 4.5.8 Mark- och miljööverdomstolen

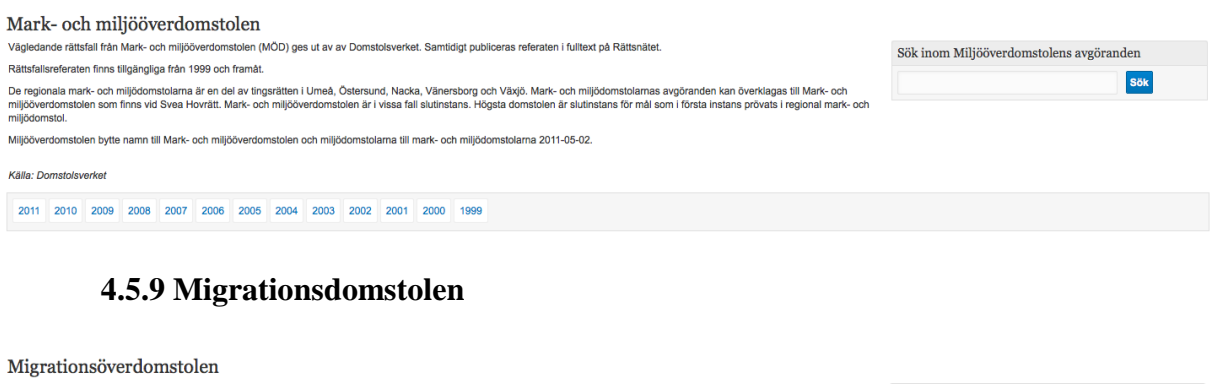

Vägledande rättsfall från Migrationsöverdomstolen ges ut av Domstolsverket från 2006 (domstolens första verksamhetsår) och framåt. Rättsfallen publiceras som referal i fulltext på Rättsnätet. Tre förvaltningsrätter (tidgare länsrätter) är migrationsdomstolar: Förvaltningsrätten i Stockhoim, Malmö och Göleborg. Migrationsdomstolarnas beslut kan överklagas till Migrationsöverdomstolen Kalla: Domstolsverket 2012 2011 2010 2009 2008 2007 2006

#### 4.5.10 Justitieombudsmannen

| Justitieombudsmannen                                             |                                       |
|------------------------------------------------------------------|---------------------------------------|
|                                                                  | Sök inom Justitieombudsmannens beslut |
|                                                                  | Sök                                   |
|                                                                  |                                       |
| 2012 2010 2009 2008 2007 2006 2005 2004 2003 2002 2001 2000 1999 |                                       |

#### 4.5.11 Justitiekanslern

| Justitiekanslern                                                                                                    |                                   |
|----------------------------------------------------------------------------------------------------|-----------------------------------|
|                                                                                                    | Sök inom Justitiekanslerns beslut |
|                                                                                                    | Sök                               |
| 2009 2008 2007 2006 2005 2004 2003 2002 2001 2000 1999 1998                                                                   |                                   |
| Beslut Inom olika kategorier:<br>Ersätling vid fribetainskränkning<br>Skadesändsärenden<br>Tillsynsärenden<br>Tillsynsärenden |                                   |

#### 4.5.12 EG-domstolen

EU-domstolen

|   |       |         |        |      |      |      |      |      |      |      |      |      |      |      |      |      |      |      |      |      |      |      |      |      | Sök inom informationsmängd |      |      |      |      |      |      |      |
|---|-------|---------|--------|------|------|------|------|------|------|------|------|------|------|------|------|------|------|------|------|------|------|------|------|------|----------------------------|------|------|------|------|------|------|------|
|   |       |         |        |      |      |      |      |      |      |      |      |      |      |      |      |      |      |      |      |      |      |      |      |      |                            |      |      |      |      |      | Sök  |      |
| 1 | Grono | logiskt | regist | er   |      |      |      |      |      |      |      |      |      |      |      |      |      |      |      |      |      |      |      |      |                            |      |      |      |      |      |      |      |
|   | 2011  | 2010    | 2009   | 2008 | 2007 | 2006 | 2005 | 2004 | 2003 | 2002 | 2001 | 2000 | 1999 | 1998 | 1997 | 1996 | 1995 | 1994 | 1993 | 1992 | 1991 | 1990 | 1989 | 1988 | 1987                       | 1986 | 1985 | 1984 | 1983 | 1982 | 1981 | 1980 |
|   | 1979  | 1978    | 1977   | 1976 | 1975 | 1974 | 1973 | 1972 | 1971 | 1970 | 1969 | 1968 | 1967 | 1966 | 1965 | 1964 | 1963 | 1962 | 1961 | 1960 | 1959 | 1956 | 1955 | 1954 |                            |      |      |      |      |      |      |      |

## 4.6 Myndigheter

Statliga myndigheter

Länsstyrelser

Kommuner

#### 4.6.1 Statliga myndigheter

Klicka i listan för mer information
Arbetsmiljöverket
Arbetsgivarverket
Arbetsförmedlingen/AMS
Banverket

För att lägga till en myndighetsföreskrift i laglista; Välj "Bevakade dokument"

| Arbetsmiljöverket                                                                                                    |  |  |  |  |  |  |  |
|----------------------------------------------------------------------------------------------------|--|--|--|--|--|--|--|
| Arbetsmiljöverkets författningssamling (AFS)                                                                                                    |  |  |  |  |  |  |  |
|                                                                                                    |  |  |  |  |  |  |  |
| Image: Section 1.1       Image: Section 1.1       Image: Section 1.1         Image: Section 1.1       Image: Section 1.1       Image: Section 1.1         Image: Section 1.1       Image: Superior 1.1       Image: Superior 1.1         Image: Section 1.1       Image: Superior 1.1       Image: Superior 1.1         Image: Section 1.1       Image: Superior 1.1       Image: Superior 1.1         Image: Section 1.1       Image: Superior 1.1       Image: Superior 1.1         Image: Section 1.1       Image: Superior 1.1       Image: Superior 1.1         Image: Section 1.1       Image: Superior 1.1       Image: Superior 1.1         Image: Section 1.1       Image: Superior 1.1       Image: Superior 1.1         Image: Section 1.1       Image: Superior 1.1       Image: Superior 1.1         Image: Section 1.1       Image: Superior 1.1       Image: Superior 1.1         Image: Section 1.1       Image: Superior 1.1       Image: Superior 1.1         Image: Section 1.1       Image: Superior 1.1       Image: Superior 1.1         Image: Section 1.1       Image: Superior 1.1       Image: Superior 1.1         Image: Section 1.1       Image: Superior 1.1       Image: Superior 1.1         Image: Section 1.1       Image: Superior 1.1       Image: Superior 1.1         Image: Section 1.1       Image: Superior 1 |  |  |  |  |  |  |  |
| Visa lista                                                                                                    |  |  |  |  |  |  |  |
| Arbetsmiljöverkets Länkar till Arbetsmiljöverkets dokumentsamlingar.<br>Författningar Blanketter                                                                                                    |  |  |  |  |  |  |  |

#### 4.6.2 Länsstyrelser

Länsstyrelser

Här presenteras information om sveriges länsstyrelser och direktlänkar till respektive länsstyrelses hemsida, författningar, blanketter samt avgöranden i den utsträckning att informationen är tillgänglig på respektive hemsida. Klicka på valfri länsstyrelse i listan nedan för att visa informationen.

| Blekinge län   |  |
|----------------|--|
| Dalarnas län   |  |
| Gotlands län   |  |
| Gävleborgs län |  |

Välj aktuell Länsstyrelse för att komma till författningar & blanketter.

#### 4.6.3 Kommuner

Välj aktuell kommun för att komma till kommunens bevakade föreskrifter.

| Klicka i listan för mer information |  |
|-------------------------------------|--|
| Ale<br>Alvesta<br>Alingsås          |  |

Välj "bevakade dokument" för att hitta kommunala föreskrifter. Klicka på pilen till höger för att lägga till föreskriften i en laglista.

#### Kommuner

Här presenteras information om Sveriges kommuner och direktlänkar till respektive kommuns hemsida och publicerade författningar i Rättsnätet. Klicka på valfri kommun i listan nedan för att visa informationen.

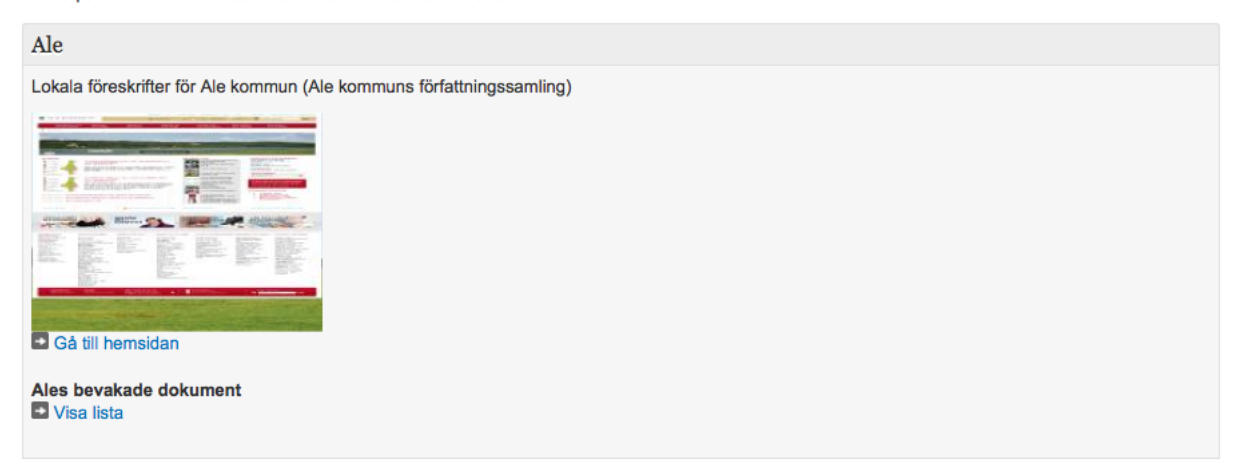

## 4.7 Handböcker m.m.

# 5 Ämnesfokus

| Nattsnätet + Miljö | <b>ff</b> ~ | Regelsamling ~ | Ämnesfokus 🗸 | Bevakning ~ | Inställningar 🗸 | Hjälp 🗸 | Sök i Rättsnätet | Q |
|--------------------|-------------|----------------|--------------|-------------|-----------------|---------|------------------|---|
|--------------------|-------------|----------------|--------------|-------------|-----------------|---------|------------------|---|

Välj ett område för att hitta samlad juridisk information.

| Arbetsmiljö  |
|--------------|
| Ekonomi      |
| Energi       |
| Fastighet    |
| Förvaltning  |
| Hälsa        |
| Marknad      |
| Media        |
| Miljö        |
| Personal     |
| Rättsväsende |
| Skola        |
| Social       |
| Säkerhet     |
| Trafik       |

# Visningsalternativ

Regelsamling Senaste 30 dagarna Senaste 90 dagarna Senaste 180 dagarna Ikraftträdanden Upphävda dokument Nyheter

#### Välj mellan;

- Regelsamling (en samlad bild)
- Senaste 30 ändringarna (för att inte missa någon ändring)
- Senaste 90 / 180 dagarna (för att inte missa någon ändring)
- Ikraftträdanden (för att ligga steget före ...)
- Upphävda dokument
- Nyheter

Under "Regelsamling" finns;

- Genvägar till de viktigaste författningarna i lagboken
- Lagar och förordningar (SFS)
- Myndighetsförfattningar
- Övrigt myndighetsmaterial
- Europarätt

Under Lagar och förordningar finnas samtliga lagar och förordningar inom valt ämnesfokus. Samtliga lagar och förordningar inom Miljö och Arbetsmiljö är kommenterade.

Under Myndighetsföreskrifter finns alla myndigheter som har en koppling till aktuellt Ämnesfokus. Finns inte den aktuella myndigheten här – titta under ett annat Ämnesfokus eller under Regelsamling och Myndigheter.

Under Europarätt och Övrigt myndighetsmaterial återfinns valda dokument.

Nyheter uppdateras kontinuerligt.

#### Miljö

| Ämnesfokus Miljö                                                                                                    |                                                                                                    |                                                                                                    |                                                                                                    | Visningsalternativ Regelsamling ÷                                                                                                    |  |  |  |
|----------------------------------------------------------------------------------------------------|----------------------------------------------------------------------------------------------------|----------------------------------------------------------------------------------------------------|----------------------------------------------------------------------------------------------------|----------------------------------------------------------------------------------------------------|--|--|--|
| Genvägar till de viktigaste dokumenten                                                                                                    |                                                                                                    |                                                                                                    |                                                                                                    |                                                                                                    |  |  |  |
| Avfallsförordning (2001:1063)<br>Avgasreningslag<br>Avfallsförordning (2011:927)<br>Brandfarliga varor, lag<br>Djurskyddsförordning<br>Drivmedelslag<br>Drivmedelslag<br>Frivillig millöledning och miljörevision<br>Inför, av miljöbalken, MP<br>Luftkvalltetsförordning | Livsmedelalog<br>Livsmedelalog<br>Mijdöllsynsförordning<br>Mark- och mijdöomstolar, lag<br>Mijdöarliv verksamket, FMH<br>Mijdösanktionsavylifter<br>Mijdösankton, MB<br>MKB-förordningen<br>Omgivningsbuller | Producentans<br>Producentans<br>Plan- och byg<br>Produktsäkerh<br>Producentans<br>Producentans<br>Produktansvar<br>Returssystem (<br>Skydd mot oly | var, batterier<br>var, returpapper<br>Jago (1967:10), PBL<br>etslag<br>var, bliar<br>var, bliar<br>Jago (2010:900), PBL<br>vara, förpackningar<br>silag, PAL<br>or flaakor/burkar<br>okor, lag | Skydd mot olyckor, förordning<br>Skadeståndslag, SkL<br>Transport av farligt gods, förordning<br>Vatterverksamhet<br>Verksamhetsutövares egenkontroll |  |  |  |
| Lagar och förordningar                                                                                                    |                                                                                                    | Nyheter                                                                                                    | Nyheter                                                                                                    |                                                                                                    |  |  |  |
| Miljöförfattningar i lagboken                                                                                                    |                                                                                                    |                                                                                                    | (HVMFS 2012:5) Innebär förbud mot fiske av räka i Norges ekonomiska zon i Nordsjön från<br>2012-03-09 till 2012-12-31.                                                                         |                                                                                                    |  |  |  |
| Myndighetsföreskrifter                                                                                                    |                                                                                                    |                                                                                                    | (NFS 2012:2) Handlar om deponeringen<br>klagomål till EU-kommissionen om att Sv                                                                                                    | av gipsavfall och standarder för provning. Det har kommit<br>verige inte uppfyller deponeringsdirektivet. Gipsbaserat                                 |  |  |  |
| Naturvårdsverkets författningssamling (NFS)<br>Naturvårdsverkets författningssamling (SNFS                                                                                                    | (1999-)<br>() (1980-1998)                                                                                                    |                                                                                                    | avfall får inte deponeras i samma deponi<br>Ändringen av bilagan är en uppdatering s                                                                                                    | icell som annat avfall om gränsvärden överskrids.<br>så att det inte hänvisas till standarder som inte längre gäller.                                 |  |  |  |

# 6 Bevakning (laglistor)

Bevakning är en de stora fördelarna med Rättsnätet. Hur ska man veta att en lag, förordning, föreskrift eller EU-förordning/direktiv är uppdaterad? Ett sätt är att själv regelbundet bevaka samtliga källor. Detta är tidskrävande och det är lätt att missa en viktig förändring. Med Rättsnätet kan man automatisk bevaka alla författningar som är viktiga för verksamheten.

## 6.1 Laglistor

Med hjälp av laglistor kan en användare samla de författningar som man snabbt vill kunna hitta. Lagarna i en laglista är alltid uppdaterad. Om en lag ändras blir den rödmarkerad och ett mejl skickas till användare för att uppmärksamma henne/honom att en ändring skett.

Är ditt företag ISO 14001-certifierat underlättar Rättsnätet+ Miljö ditt arbete!

Dokument som kan sparas i en laglista är:

Lagar och förordningar Myndighetsföreskrifter Kommunala föreskrifter Europarätten

Rättsfall (ingen bevakning) Förarbeten (ingen bevakning)

#### 6.1.1 Skapa ny laglista

| Notisum AB | <b>#</b> ~ | Regelsamling ~ | Ämnesfokus 🗸 | Bevakning ~ | Inställningar 🗸 | Hjälp 🗸 | Sök i Rättsnätet | Q |
|------------|------------|----------------|--------------|-------------|-----------------|---------|------------------|---|
|            |            |                |              |             |                 |         |                  |   |
|            |            |                |              |             |                 |         |                  |   |

Laglistor Ändrade regler Upphävda regler Ikraftträdda regler

Skapa Ny Laglista

Varje abonnent har en "tom" laglista att utgå ifrån som heter "Min laglista". I denna lista kan du lägga in lagar. Du kan även ändra namn på laglistan under "Anpassa denna lista".

Det finns tre sätt att skapa en ny laglista;

- 1. En ny tom laglista
- 2. Utgå från en standardlista (ta en kopia eller en kopplad kopia)
- 3. Utgå från en egen laglista (ta en kopia eller en kopplad kopia)

Välj "Bevakning" och " Laglistor" och "Skapa Ny Laglista"

| Inställningar för laglista                                                                                                    |                                                                                         | Spara och Tillbaka | Tillbaka |
|----------------------------------------------------------------------------------------------------|-----------------------------------------------------------------------------------------|--------------------|----------|
| Inställningar                                                                                                    |                                                                                         |                    |          |
| Skapa ny laglista baserat på en befintlig standardlista.                                                                                                    | Standardlista<br>(Välj standard lista) ÷                                                |                    |          |
| Skapa en ny laglista baserad på en befintlig egen lista.                                                                                                    | Tillgängliga egna listor<br>(Välj laglista) ÷                                           |                    |          |
| Här kan du ange ett eget namn på listan                                                                                                    | Listnamn                                                                                |                    |          |
| Beskrivning av lista                                                                                                    | Beskrivning                                                                             |                    |          |
| Välj vilken listvy som skall användas som standard när denna laglista öppnas.                                                                                                    | Använd listvy som standard<br>(ej angivet) ‡                                            |                    |          |
| Skicka meddelande om ändringar i laglistan på e-post.                                                                                                    | Bevaka lista<br>I a                                                                     |                    |          |
| Välj om listan skall fungera som en huvudlista där andra listor får möjlighet att kontinuerligt<br>uppdateras om ändring görs i huvudlistan.<br>Tillåt att kopplade dokument i underlaglistor går att ta bort av användaren. | Använd utökad kopplingsfunktionalitet<br>_ Ja<br>Tillåt bortagning av dokument.<br>_ Ja |                    |          |
| Ange en eller flera e-postadresser (en per rad, tryck return/enter för att byta rad) som du vill<br>ska mottaga förändringsmeddelanden, utöver din egna som anges under inställningar för<br>kontot.                         | Mottagare av förändringsmeddelanden                                                     |                    |          |

Det finns ett antal standardlistor att utgå ifrån. Det kan vara lättare att utgå från en standardlista och ta bort lagar som inte är relevanta, än att börja från en tom laglista.

Du kan även kopiera en av dina befintliga laglistor.

Om du vill att din egen laglista ska vara kopplad till den laglista du har valt ska du ange att listan ska vara kopplad. Då kommer nya lagar även inkluderas i din kopplade lista.

| Inställningar för laglista                                                                                                    |                                                     | Spara och Tillba | ka Tillbaka |
|----------------------------------------------------------------------------------------------------|-----------------------------------------------------|------------------|-------------|
| Inställningar                                                                                                    |                                                     |                  |             |
| Skapa ny laglista baserat på en befintlig standardlista.                                                                                                    | Standardlista<br>ARBETSMILJÖ ÷                      |                  |             |
| Skapa en ny laglista baserad på en befintlig egen lista.                                                                                                    | Tillgängliga egna listor<br>(Välj laglista) ‡       |                  |             |
| Den valda laglistan ovan är inställd för att ge möjlighet till utökad kopplingsfunktion. Detta<br>innebär att informationen uppdateras i underlistan om ändring görs i den kopierade. | Koppla inställningar från angiven laglista.<br>ぼ Ja |                  |             |
| Här kan du ange ett eget namn på listan                                                                                                    | Listnamn                                            |                  |             |
|                                                                                                    | Arbetsmiljö                                         |                  |             |

| Arbetsm          | iljö                                     |                                               |                                            |                                                           |                                                      |                                                                                        |                                                                                         |                                                          | Gruppera efte                                       | er Dokur                 | nenttyp                      | ÷ Listvy                 | ver Lista alla                   | \$       |
|------------------|------------------------------------------|-----------------------------------------------|--------------------------------------------|-----------------------------------------------------------|------------------------------------------------------|----------------------------------------------------------------------------------------|-----------------------------------------------------------------------------------------|----------------------------------------------------------|-----------------------------------------------------|--------------------------|------------------------------|--------------------------|----------------------------------|----------|
| Ett urval lagar, | förordningar                             | och myndi                                     | ghetsföres                                 | krifter om arbet                                          | smiljö.                                              |                                                                                        |                                                                                         |                                                          |                                                     | A                        | npassa denna l               | ista Anpa                | issa denna vy                    | Skriv ut |
| Markera/Avma     | arkera alla                              | Kopiera                                       | Ta bort                                    | Lägg till nytt                                            | Uppdatera                                            | Öppna/Stäng grupper                                                                    |                                                                                         |                                                          |                                                     |                          |                              |                          |                                  |          |
| Svensk F         | örfattning                               | ssamling                                      | g, SFS                                     |                                                           |                                                      |                                                                                        |                                                                                         |                                                          |                                                     |                          |                              |                          |                                  | Q        |
|                  | Beteckning                               |                                               |                                            |                                                           |                                                      |                                                                                        |                                                                                         |                                                          |                                                     |                          |                              | Så här<br>påverkas<br>vi | Så här<br>uppfyller vi<br>kraven | Ansvarig |
| - 2Q •<br>9      | SFS 2010:1<br>t.o.m. SFS 2<br>Förordning | 1 <mark>075</mark><br>2010:1160<br>(2010:1075 | 5) om bran                                 | dfarliga och exp                                          | losiva varor                                         |                                                                                        |                                                                                         |                                                          |                                                     |                          |                              |                          |                                  |          |
|                  | Bestämme<br>Myndighet<br>brandfarlig     | elser som k<br>sföreskrifte<br>ja eller expl  | omplettera<br>er som kom<br>losiva varo    | ar Lag (2010:10<br>npletterar förord<br>or enligt den nya | 1) om brandfa<br>ningen utfärda<br>lagen definier    | rliga och explosiva varor.<br>s av Myndigheten för san<br>as i MSBFS 2010:4.           | rsätter Förordningen (1988<br>ällsskydd och beredskap (f                                | 3:1145) om brandfarliga o<br>MSB) och Försvarsmakte      | ch explosiva varor och<br>n. Vilka varor som ska    | SÄIFS 19<br>anses utg    | 99:4.<br>öra                 |                          |                                  |          |
| - 20 -<br>9      | SFS 2010:1<br>Lag (2010:1                | 1011<br>1011) om bi                           | randfarliga                                | och explosiva                                             | varor                                                |                                                                                        |                                                                                         |                                                          |                                                     |                          |                              |                          |                                  |          |
|                  | Övergripar<br>Ska förhind<br>Vilka varor | nde regler o<br>dra att brar<br>som ska a     | om hanterii<br>ndfarliga el<br>inses utgöi | ng, förvaring oc<br>ler explosiva va<br>ra brandfarliga e | h import av bra<br>ror orsakar oa<br>eller explosiva | andfarliga och explosiva v<br>vsiktliga bränder eller exp<br>varor enligt den nya lage | ror. Ersätter Lag (1988:868<br>sioner. Mer detaljerade reg<br>definieras i MSBFS 2010:4 | ) om brandfarliga och exp<br>gler finns i Förordning (20 | olosiva varor fr.o.m. der<br>10:1075) om brandfarli | n 1 septer<br>iga och ex | nber 2010.<br>plosiva varor. |                          |                                  |          |
|                  |                                          |                                               |                                            |                                                           |                                                      |                                                                                        |                                                                                         |                                                          |                                                     |                          |                              |                          |                                  |          |

#### 6.1.2 Anpassa denna lista

Här kan du välja mellan inställningar och kolumntitlar.

Välj `Anpassa denna lista´ för inställningar av denna lista.

| Inställningar för laglista                                                                           |                                                                          | Spara och Tillbaka | Tillbaka |
|----------------------------------------------------------------------------------------------------|--------------------------------------------------------------------------|--------------------|----------|
| Inställningar Kolumntillar                                                                           |                                                                          |                    |          |
| Här kan du ange ett eget namn på listan                                                              | Listnamn                                                                 |                    |          |
|                                                                                                    | Arbetsmiljö                                                              |                    |          |
| Beskrivning av lista                                                                                 | Beskrivning                                                              |                    |          |
|                                                                                                    | Ett urval lagar, förordningar och myndighetsföreskrifter om arbetsmiljö. |                    |          |
|                                                                                                    | 1                                                                        |                    |          |
| Välj vilken listvy som skall användas som standard när denna laglista öppnas.                        | Använd listvy som standard<br>(ej angivet) ÷                             |                    |          |
| Skicka meddelande om ändringar i laglistan på e-post.                                                | Bevaka lista<br>I Ja                                                     |                    |          |
| Välj om listan skall fungera som en huvudlista där andra listor får möjlighet att kontinuerligt      | Använd utökad kopplingsfunktionalitet                                    |                    |          |
| Tillåt att kopplade dokument i underlaglistor går att ta bort av användaren.                         | i Ja<br>Tillât borttagning av dokument.                                  |                    |          |
|                                                                                                    | log Ja €                                                                 |                    |          |
| Ange en eller flera e-postadresser (en per rad, tryck return/enter för att byta rad) som du vill ska | Mottagare av förändringsmeddelanden                                      |                    |          |
| mottaga toranoringsmeddelanden, utover din egna som anges under installningar för Kontot.            |                                                                          |                    |          |

Här kan du välja vilken listvy som ska användas (Visa hela listan, Visa endast kvitteringar eller Visa en översikt per grupp av dokument).

Bevaka lista – mejl skickas till administratören samt till de som finns angiva under "Mottagare av förändringsmejl".

Använd utökad kopplingsfunktionalitet visas endast om abonnemanget tillåter att man kan skapa egna kopplade laglistor.

Tillåt borttagning av dokument som finns i kopplade underlistor.

Välj kolumntitlar om du vill ändra namnet på någon av kolumnerna.

#### 6.1.3 Anpassa denna vy

Här kan du ändra grundinställningar och utskriftsinställningar

Här kan du bestämma vilken sortering listan ska ha när du öppnar den. Listan kan sorteras efter Dokumentnamn eller Beteckning i stigande eller fallande ordning. När du har öppnat listan kan du ändra sorteringen.

Du kan även ange hur breda kolumner ska vara när listan visas på bildskärmen. Den kolumn som innehåller mest information sätter du till 0. Detta innebär att denna kolumn får allt utrymme som återstår räknat från 100% när de andra kolumner är borträknade.

| Inställningar för vy                                                                                                    |                                                                                                    |                                                                                              | Spara och Tillbaka Tillbaka |
|----------------------------------------------------------------------------------------------------|----------------------------------------------------------------------------------------------------|----------------------------------------------------------------------------------------------|-----------------------------|
| Grundinställningar Utskriftinställningar                                                                                                    |                                                                                                    |                                                                                              |                             |
| Här visas de kolumner som går att sortera efter. Ange vilken kolumn som listan skall sorteras<br>på, om inget anges så sorteras listan på beteckning.                                                                                                    | Kolumn att sortera på Beteckning ÷                                                                                                    |                                                                                              |                             |
| Du kan också ange vilken ordning som listan skall sorteras på i utgångsläge.                                                                                                    | Sorteringsordning<br>Fallande ÷                                                                                                    |                                                                                              |                             |
| Här kan du ange hur laglistan skall grupperas i utgångsläge.                                                                                                    | Gruppera efter<br>Dokumenttyp ‡                                                                                                    |                                                                                              |                             |
| Ange om varje gruppering i listan skall vara utfälld eller infälld när listan öppnas. Detta<br>kontrolleras normal av plus/minus knappen till vänster om gruppnamnet.                                                                                                    | Starta med infällda grupper.<br>ja                                                                                                    |                                                                                              |                             |
| Här kan du ange vilka kolumner som skall synas i listan.                                                                                                    | Tillgängliga kolumner<br>Beteckning<br>Dokumentnamn<br>Uppdateringinfo<br>Notisum kommentar<br>Egen kommentar<br>Länkar                                                            | Valda kolumner<br>Beteckning<br>Så här päverkas vi<br>Så här uppfyller vi kraven<br>Ansvarig | \$<br>                      |
| Här kan du ange hur bred varje kolumn skall vara på skärmen. Om inget anges så kommer<br>innehållet i kunnen avgöra hur bred kolumner blir. Bredden anges i % av skärmens totala<br>bredd och detta värde kan variera mellan kolumnerna. För bäst anpasening till skärmen så<br>bör den kolumn som innehåller mest information vara satt till 0. | Kolumnbredd (0% av 100% angivel)           0         Beteckning           0         Så hår påverkas vi           0         Så hår uppfyller vi kraven           0         Ansvarig |                                                                                              |                             |
| Kolumn för Beteckning. Ange vad som skall visas i denna kolumn om den finns med i din lista.<br>Observera att kolumnen alltid sorteras på beteckning, oavsett vad som visas i kolumnen.                                                                                                    | Innehåll i kolumn Beteckning<br>Beteckning + Uppdateringsinfo + Dokumentnam<br>Separera med<br>Radbyte ‡                                                                           | n ÷                                                                                          |                             |
| Kolumn för Dokumentnamn. Ange vad som skall visas i denna kolumn om den finns med i din<br>lista. Observera att kolumnen alltid sorteras på dokumentnamnet, oavsett vad som visas i<br>kolumnen.                                                                                                    | Innehåll i kolumn Dokumentnamn<br>Dokumentnamn (Standard)<br>Separera med<br>Radbyte ‡                                                                                             | \$                                                                                           |                             |
| Visa kommentarer för författningar i lagilstan gjorda av Notisum.                                                                                                    | Notisum Kommentarer       Visa inte kommentar       Visa sist i kolumn Betekning       Visa sist i kolumn Dokumentnamn       Separera med       Radbyte                            |                                                                                              |                             |

#### 6.1.4 Skriv ut

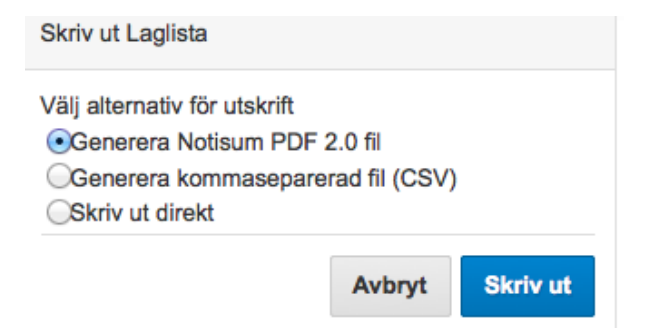

### 6.1.5 Ändra listan

# Arbetsmiljö

Ett urval lagar, förordningar och myndighetsföreskrifter om arbetsmiljö.

För att markera samtliga lagar i en lista. Klickar man en gång till avmarkeras samtliga lagar.

Kopiera en eller flera lagar - markera vilka och välj Kopiera.

Ta bort en eller flera lagar - markera vilka och välj Ta bort.

Lägg till nytt - för att söka lagar och lägga till dem i listan. Du kan även söka lagar via Regelsamling eller Ämnesfokus och klicka på + för att lägga till dem i laglistan.

Uppdatera - för att uppdatera en kopplad laglista. Varje natt uppdateras listan automatiskt.

Öppna/Stäng grupper - för att visa hela listan eller översikt.

#### 6.1.6 Lägg till nytt

Via denna funktion kan man söka och lägga till lagar och regler som finns i Rättsnätet. Det går även att lägga till Egna information som text eller länkar till dokument/filer eller till en internetsida.

Andra sätt att hitta dokument att lägga in i laglistan kan vara via;

Regelsamling (välj aktuellt dokument och sedan "Lägg till i laglista) Ämnesfokus (välj aktuellt dokument och sedan "Lägg till i laglista) Sökfunktion (välj aktuellt dokument och sedan "Lägg till i laglista)

Lägga till en länk till eget dokument på egen server. Endast länken lagras hos Notisum. För att komma åt det aktuella dokumentet måste man vara inloggad på det nätverk där dokumentet finns.

#### 6.1.7 Symbolerna till vänster om varje lag

Det finns ett antal funktioner som man kan utföra för dokumenten i laglistan.

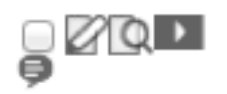

Markera dokument - om man vill kopiera eller ta bort ett dokument.

Ändra dokument - för att lägga in text i kolumnerna.

*Granska ändringar* - för att de senaste ändringar. När en lag ändras i laglistan blir den rödmarkerad. Med funktionen *granska ändringar* kan man se ändringarna i kronologisk ordning.

#### Inställningar

Här kan man välja mellan Egna inställningar och Noteringar och länkar

| Inställningar för dokument                                                                                                    | Spara och Tillbaka Tillbaka                                         |
|----------------------------------------------------------------------------------------------------|---------------------------------------------------------------------|
| Egna inställningar Noteringar och länkar                                                                                                    |                                                                     |
| Här kan du ange ett eget dokumentnamn att använda i listan (240 tkn)                                                                                                    | Dokumentnamn                                                        |
|                                                                                                    | Lag (1974:358) om facklig förtroendemans ställning på arbetsplatsen |
| Egen kommentar om dokumentet (2000 tkn).                                                                                                    | Egen kommentar                                                      |
| Här kan du ange en kort egen beteckning på dokumentet (50 tkn).                                                                                                    | Egen beteckning (50tkn)                                             |
| Sortering av listans innehåll på position i listan, t.ex. 0001 för först i listan.                                                                                                    | Sorteringsindex                                                     |
| Visa kommentarer för författningen i laglistan gjorda av Notisum. Denna inställning påverkar<br>inte andra dokument listan, även om samma dokument förekommer flera gången.                                                                                                    | Visa Notisum kommentarer<br>☑                                       |
| Om du vill kategorisera dokumenten i listan på eget vis så ange kategorin här eller välj från<br>listan om kategorier finns sedan tidigare.                                                                                                    | Egen kategori<br>(Välj egen kategori) :                             |
| Ange egen rubrik på dokumentet att använda i listan.                                                                                                    | Egen rubrik (Välj egen rubrik)                                      |
| Här kan du också ange en egen definition för dokumentet                                                                                                    | Egen definition (Välj egen definition) ÷                            |
| Här kan du skriva egna anteckningar om dokumentet (240 tkn)                                                                                                    | Kort historik                                                       |
| Avancerad funktion. Här kan du ange vilket kapitel, paragraf eller annan del av dokumentet<br>som länken skall gå till. Ange IK3IP4 för 3 kap. 4 §. Ange IP5a för 5 a §. Du kan också ange en<br>serie genom att ange t.ex. [K1–IK5. Fungerar endast för lagar och förordningar.<br>Här kan du också begränsa bevakningen på eventuella ändringar till enbart den del som<br>angivits i fältet (gäller endast Miljöbalken). | Del av dokument                                                     |
| Avancerad funktion. Här kan du gruppera in dokumentet i något av Miljöbalkens kapitel om det<br>inte redan är refererat i Miljöbalken. Ange [K3 för 3 kap. t.ex.                                                                                                    | Mijõbalksgruppering                                                 |

#### Noteringar och länkar

| Inställningar för dokument                                           |                                          | Spara och Tillbaka Tillbaka |
|----------------------------------------------------------------------|------------------------------------------|-----------------------------|
| Här kan du lägga till egna länkar och noteringar för detta dokument. |                                          |                             |
|                                                                      |                                          |                             |
|                                                                      | Här kan jag lägga till en egen notering. |                             |
|                                                                      | Senast ändrad : 2012-03-25               |                             |
|                                                                      |                                          |                             |
|                                                                      | Länk till Envitool<br>www.envitool.com   |                             |
|                                                                      | Senast ändrad : 2012-03-25               |                             |
|                                                                      |                                          |                             |

Finns det en notering visas ett blått utropstecken i listan.

Vill man visa länken som en egen kolumn – lägg till kolumnen "Länkar" till listan.

Referenser - för att se andra dokument som är relaterade till detta dokument.

Sortera efter datum - listar listan i fallande eller stigande ordningen utifrån när dokumenten lagts till i listan.

# 6.2 Ändrade regler

Välj vilken laglista och därefter period.

| Senaste ändringarna i egna laglistor. |            |              |                                                                                                    |                |   |
|---------------------------------------|------------|--------------|----------------------------------------------------------------------------------------------------|----------------|---|
| Beteckning                            | Utkom den  |              |                                                                                                    | Ikraftträdande |   |
| MSBFS 2011:7                          | 2011-12-21 | MSBFS 2011:2 | Ändring av MSBFS 2011:2 om transport av farligt gods på järnväg (RID-S)<br>ändr. bilagorna 1 och S.                                                                                                    | 2012-01-16     | ÷ |
|                                       |            |              | Handlar om transport av farligt gods på järnväg. Mindre ändringar i bilagorna 1 och S görs p.g.a. vissa översättningsfel och andra felaktigheter. Huvuddelen<br>av ändringarna påverkar inte företagen utan är av mer redaktionell karaktär. Ändringen i tabell A kommer bara att påverka de företag som transporterar det<br>aktuella ärnnet (gödselmedel, lösning, med fri ammoniak). |                |   |

## 6.3 Upphävda regler

Upphävda författningar i mina laglistor.

| Upphävda do                          | okument i e   | gna laglisto  | Tillgängliga laglistor (                              | (Alla) | • Tidsintervall | Senaste året 🔹 |            |
|--------------------------------------|---------------|---------------|-------------------------------------------------------|--------|-----------------|----------------|------------|
| Upphävandedatum Beteckning Grund-SFS |               | Grund-SFS     | Författningsrubrik                                    |        |                 |                | Utkom den  |
| KIFS 2011:4 KIFS 2008:3              |               | KIFS 2008:3   | Ändring av KIFS 2008:3 om bekämpningsmedel<br>upph    |        |                 |                | 2011-07-13 |
|                                      | LIVSFS 2011:8 | LIVSF 2005:20 | Ändring av LIVSFS 2005:20 om livsmedelshygien<br>upph |        |                 |                | 2011-04-26 |

# 6.4 Ikraftträdande regler

Författningar i mina laglistor som kommer att ändras.

| Komman         | de ändringa     | ar i egna lag | Tillgängliga laglistor (Alla) +                                                                                 | Kommande 30 dagar 🗧 |            |
|----------------|-----------------|---------------|----------------------------------------------------------------------------------------------------|---------------------|------------|
| Ikraftträdande | Beteckning      | Grund-SFS     | Författningsrubrik                                                                                              |                     | Utkom den  |
| 2012-04-01     | SFS 2012:61 pdf | SFS 2004:329  | Förordning (2012:61) om ändring i förordningen (2004:329) om bank- och finansieringsrörelse<br>ny 4 kap. 15 a § |                     | 20120221   |
| 2012-03-31     | FFFS 2012:1     | FFFS 2007:1   | Åndring av FFFS 2007:1 om kapitaltäckning och stora exponeringar<br>ändr. 59 kap. 33 §                          |                     | 2012-03-22 |

# 7 Avancerade funktioner

Dessa funktioner kan bara användas av Företagsabonnemang från nivå 3 och högre.

## 7.1 Kopplade laglistor

Med denna funktion kan man lägga upp en huvudlaglista och till denna lista koppla en eller flera underlistor. Varje natt uppdateras underlistorna (innehållet synkroniseras med huvudlistan).

Denna funktion riktar sig till företag/organisationer som vill ha en samlad huvudlista med alla gemensamma lagar och utifrån denna lista skapa laglistor som är en delmängd av huvudlistan t.ex. listor för avdelningar eller orter.

Om informationen i en kolumn som tillhör huvudlistan ändras kommer innehåller i motsvarande kolumner i kopplade underlistor ändras kommande dag. För att uppdatera en underlista direkt kan man öppna den och välja "uppdatera".

Lägger man till lagar i huvudlistan kommer dessa även läggas till i underlistan. Administratören av underlistan kan välja om lagen ska läggas till i underlistan.

Man kan i huvudlistan bestämma om kopplade lagar ska gå att ta bort eller ej.

Tar man bort en lag i huvudlistan kommer den att rödmarkeras i underlistan.

Man kan lägga till egna dokument som endast finns i underlistan. Man kan lägga till egna kolumner som endast syns i underlistan.

För mer information - kontakta Notisum – 08-622 14 10.

#### 7.2 Identifierade användare

För att kunna lägga till Identifierade användare måste den funktion vara aktiverad. Kontakta Notisum 08-622 14 10 för att få hjälp att komma i gång.

För att använda funktionerna Visa begränsad lista, Kvittensfunktionen och Enkätfunktionen måste man lägga upp Identifierade användare. Man kan dela in Identifierade användare i grupper (ledningsgruppen, avdelning xxx, funktion yyy) för att enklare kunna utföra de avancerade funktionerna.

För att lägga till och ändra Identifierade användare och grupper välj "Inställningar" och därefter "Identifierade användare".

## 7.3 Visa begränsad lista

I huvudlistan kan man ange vilka Identifierade användare/Grupper som ska se olika delar av laglistan. Om denna funktion är aktiverad kan man för varje dokument i laglistan ange vilka Identifierade användare som ska få läsrättighet till dokumentet.

När en Identifierad användare loggar in får han/hon endast läsrättighet till en delmängd av listan. Kontakta Notisum 08-622 14 10 för att få hjälp att komma i gång.

## 7.4 Kvittensfunktionen

Administratören kan starta ett Kvittensflöde för att skicka ut en fråga eller kommentar till Identifierade användare. När en Identifierad användare får ett Kvittensmejl och loggar in kan han/hon se administratörens fråga/kommentar och när den Identifierade användare har skickat sitt svar lagras denna information i laglistan.

Kvittensfunktionen kan användas för att följa upp lagefterlevnad eller meddela valda Identifierade användare om ändringar när man vill ha kvittens att budskapet har nått fram.

Kontakta Notisum 08-622 14 10 för att komma igång med kvittensfunktionen.

# 8. Enkät kopplad till laglistan

Dessa funktioner kan bara användas av Företagsabonnemang från nivå 4 och högre.

Med denna funktion kan du skapa en enkät som är kopplad direkt till din laglista.

- 1. Först skapar du en enkät med olika frågor till valda delar av din laglista.
- 2. Välj vilka Identifierade användare som ska få enkäten.
- 3. Ett mejl skickas till de valda Identifierade användarna.
- 4. När mottagaren öppnar mejlet loggas han/hon automatisk i laglistan och kan se frågorna, laglistan och även se den aktuella lagen. När frågorna är besvarade och enkäten är Skickad avslutas den automatiska inloggningen.
- 5. Samtliga svar samlas i en Excel-fil som kan struktureras på olika sätt.
- 6. Samma enkät kan användas till kommande års uppföljning.

Enkäten kan användas för att följa upp lagefterlevnad inom en större organisation.

Enkäten passar även CSR-frågor. Ett företag kan skapa en laglista med lagstiftning som samtliga leverantör ska uppfylla. Till denna laglista kan företaget lägga till frågor och i nästa steg skicka ut enkät till sina leverantörer.

Kontakta Notisum 08-622 14 10 för att komma igång med enkäten.

9 Sök

| Start | Regelsamling | Ämnesfokus | Bevakning | Sök | Inställningar | Hjälp |
|-------|--------------|------------|-----------|-----|---------------|-------|
|       |              |            |           |     |               |       |

Till höger sparas mina sökningar.

| Sö                                                                                                    | kre   | sult | at                |                                                                                          |                                                                                                    |                                                                                                    |                                                     |
|----------------------------------------------------------------------------------------------------|-------|------|-------------------|------------------------------------------------------------------------------------------|----------------------------------------------------------------------------------------------------|----------------------------------------------------------------------------------------------------|-----------------------------------------------------|
| 8                                                                                                    | Sök   | alte | rnativ (Döljalter | nativ)                                                                                   |                                                                                                    |                                                                                                    | 🍛 Mina 10 vanligaste sökningar                      |
| Sole i Pattoratet.<br>En Johno Ja Netta au dokumentets juridiska beteckning,<br>enstaka ord, t.e. kommanditboleg eller en hel fras med<br>citationstecken runt, t.e.: "Göta hovrätt", eller i kombination<br>med varendra. |       |      |                   | intets juridiske beteckning,<br>ig eller en hel fres med<br>ovrätt", eller i kombination | Sök efter<br> vatenrening<br>  Inkludera upphävda<br>  Hela Rättsnätet<br> ⊽ Lagboken - Lydelse<br> ⊽ Propositioner<br> ⊽ Externa dokument | Sok<br>Högsta domstolen<br>F Högsta domstolen<br>F Arbetsdomstolen<br>F Marknadsdomstolen<br>F Migrationsöverdomstolen<br>F Niljööverdomstolen<br>F Regeringsrätten<br>F Hovrätterna | <pre>   vatterrening (1)   pension (1)  alen </pre> |
| Fri                                                                                                    | texts | ökni | ng                |                                                                                          |                                                                                                    |                                                                                                    |                                                     |
|                                                                                                    |       | Nr   | Beteckning        | Beskrivning                                                                              |                                                                                                    |                                                                                                    |                                                     |
|                                                                                                    | Ref   | 1    | SFS 1999:673      | Lag (1999:673) om skat                                                                   | ٠                                                                                                    |                                                                                                    |                                                     |
|                                                                                                    |       | 2    | DFS 2006:6        | Djurskyddsmyndigheten                                                                    | •                                                                                                    |                                                                                                    |                                                     |
|                                                                                                    | Ref   | 3    | NJA 2000 s. 273   | Den särskilda forumbest<br>ansetts tillämplig på en t<br>skyddsområdet för anna          | tämmelsen i artikel 5.3 Luga<br>talan om fastställelse av att<br>ins patenträttigheter.                                                    | nokonventionen har inte<br>viss teknik inte faller inom                                                                                                    |                                                     |

## 9.1 Mina 10 vanligaste sökningar

Om man senare vill göra om sökningen

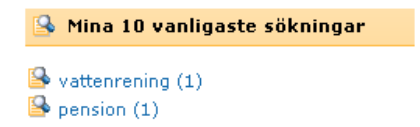

Håll markören över aktuell sökning för att se hur den genomfördes.

## 9.2 Ta bort sparade sökningar

Välj "Inställningar" och därefter "Mina sökningar"

#### Inställningar

| All | mänt                           | Lag   | listor | Mina fa | avoriter | Mina söl | kningar            |                                                                                                    |       |
|-----|--------------------------------|-------|--------|---------|----------|----------|--------------------|----------------------------------------------------------------------------------------------------|-------|
|     | Mina                           | a söl | kninga | ar      |          |          |                    |                                                                                                    |       |
|     | Ta bort markerade Ta bort alla |       |        |         |          | ort alla |                    |                                                                                                    |       |
|     | Id                             |       | Sökfr  | âga     |          |          | S                  | ökalternativ                                                                                                    | Antal |
| 8   | 4766                           |       | pensi  | on      |          |          | La                 | agboken - Lydelse                                                                                                    | 1     |
| 4   | 4767                           |       | vatter | hrening |          |          | La<br>di<br>M<br>H | agboken - Lydelse, Propositioner, Externa dokument, Högsta<br>omstolen, Arbetsdomstolen, Marknadsdomstolen,<br>igrationsöverdomstolen, Miljööverdomstolen, Regeringsrätten,<br>ovrätterna | 1     |

# 10 Inställningar

|  | Rättsnätet  | <b>ff</b> ~ | Regelsamling $\sim$ | Ämnesfokus 🗸 | Bevakning ~ | Inställningar 🗸 | Hjälp 🗸 | Sök i Rättsnätet | Q |
|--|-------------|-------------|---------------------|--------------|-------------|-----------------|---------|------------------|---|
|  | ryousum rub |             |                     |              |             |                 |         |                  |   |

## 10.1 Mina inställningar

| Allmänt Laglistor Mina favoriter Mina sö                                                                                        | iökningar Identifierade användare Grupper                           |
|----------------------------------------------------------------------------------------------------|---------------------------------------------------------------------|
|                                                                                                    |                                                                     |
| Inställningar                                                                                                    |                                                                     |
| Allmänt Laglistor Mina favoriter Mina sökningar                                                                                 |                                                                     |
| Inställningar för lagar och förordningar.                                                                                       |                                                                     |
| Välj om du som standard vill visa detaljer efter paragraferna i lagar och förordningar.                                         | Visa Detaljer<br>🕞 Ja                                               |
| Generella kontoinställningar                                                                                                    |                                                                     |
| Välj vilket format du föredrar att ta emot mail på, HTML (typsatt) eller Text (enkelt textmeddelande).                          | Text-format                                                         |
| Välj vilken sida du vill skall komma upp när du loggar in på Rättnätet.                                                         | Startsida<br>Startsidan ÷                                           |
| På Rättsnätet kan man logga in automatiskt genom en så kallad cookie. Här kan du skapa en<br>cookie eller ta bort en befintlig. | Status för automatisk inloggning<br>Du har inte skapat någon cookie |
|                                                                                                    | Kom ihåg mig                                                        |

# 10.2 Laglistor

| Inställningar<br>Almänt Laglistor Mina favoriter Mina sökningar                                                                                                    | Spara                              |
|----------------------------------------------------------------------------------------------------|------------------------------------|
| Välj vilken laglista som skall komma upp när du har loggat in på Rättsnätet.                                                                                                    | Standard Laglista<br>Arbetsmiljo : |
| Du kan få en notis på e-mail om en eller flera SFS eller bevakade myndighetsförfattningar i en<br>laglista har ändrats. För att detta skall fungera måste du ange en giltig e-mailadress. | E-postadress<br>bf@notisum.se      |
| Om Adobe Acrobat Reader är installerat på datorn så kan den genererade PDF-filen antingen<br>öppnas med automatik eller så presenteras en länk till själva filen.                         | Öppna automatiskt                  |

Om du har problem med att öppna PDF-utskriften – kryssa i "Öppna automatiskt"

## 10.3 Mina favoriter

# Installningar Almain Ligilstor Mina stortter Mina stortter </

## 10.4 Mina sökningar

| Ins  | tällningar          |                                           | Ta bort markerade Ta bort alla S                                                                                                    | Spara |
|------|---------------------|-------------------------------------------|----------------------------------------------------------------------------------------------------|-------|
| Alln | ant Laglistor       | Mina favoriter                            | Mina sökningar                                                                                                    |       |
|      | Fråga               |                                           | Alternativ                                                                                                    | Antal |
|      | sfs 1998:808        |                                           | Lagboken - Lydelse, Propositioner, Externa dokument, Högsta domstolen, Arbetsdomstolen, Marknadsdomstolen, Migrationsöverdomstolen, Miljööverdomstolen, Regeringsrätten,<br>Hovrätterna | 2     |
|      | avfallsförordningen | L. C. C. C. C. C. C. C. C. C. C. C. C. C. | Lagboken - Lydelse                                                                                                    | 1     |
|      | batteri             |                                           | Lagboken - Lydelse                                                                                                    | 1     |

## 10.5 Identifierade användare

Denna funktion visas endast om abonnemanget är inställt för Identifierade användare. Identifierade användare visas endast om man är inloggad som administratör.

| Inställningar   |           |                |                |                         |                 |                          |        |          | Spara |  |
|-----------------|-----------|----------------|----------------|-------------------------|-----------------|--------------------------|--------|----------|-------|--|
| Allmänt         | Laglistor | Mina favoriter | Mina sökningar | Identifierade användare | Grupper         |                          |        |          |       |  |
| Namn            |           |                | A              | nvändarnamn             |                 | E-post                   | Löseno | Lösenord |       |  |
| Bosse Falgard   |           |                |                |                         |                 | bosse.falgard@hotmail.se | d3a5   |          | 🌄 🗙 🕾 |  |
| Göran Johansson |           |                |                |                         | bf@envitool.com | p4d3                     |        | 🖳 🗙 🕾    |       |  |

## 10.6 Grupper

Denna funktion visas endast om abonnemanget är inställt för Identifierade användare. För att dela in Identifierade användare i grupper.

| Lägg till / Ändra grupp       |                                                                                                    |  |  |  |  |  |
|-------------------------------|----------------------------------------------------------------------------------------------------|--|--|--|--|--|
| Ange ett namn på gruppen.     | Gruppnamn                                                                                                    |  |  |  |  |  |
|                               | Ledningsgruppen                                                                                                    |  |  |  |  |  |
| Tilidela arvändare til grupp. | Tillgångliga användare     >>     Valda användare       Bosse Falgard      Bosse Falgard       Coran johansson     < |  |  |  |  |  |
|                               | Tillbaka Spara och tillbaka                                                                                          |  |  |  |  |  |

# 11 Hjälp

| Notisum AB     | Regelsamling ~ | Ämnesfokus ∽ | Bevakning ~ | Inställningar 🗸 | Hjälp 🗸 | Sök i Rättsnätet | Q |
|----------------|----------------|--------------|-------------|-----------------|---------|------------------|---|
| Hjälp ~        |                |              |             |                 |         |                  |   |
| Manual (PDF)   |                |              |             |                 |         |                  |   |
| Glömt lösenord |                |              |             |                 |         |                  |   |
| Om cookies     |                |              |             |                 |         |                  |   |
| Om Notisum     |                |              |             |                 |         |                  |   |
| Om Rättsnätet  |                |              |             |                 |         |                  |   |
| Kontakt        |                |              |             |                 |         |                  |   |
|                |                |              |             |                 |         |                  |   |

## 11.1 Manual (PDF)

Den här manualen.

## 11.2 Om cookies

#### Om cookies

Enligt lagen om elektronisk kommunikation (SFS 2003:389, 6 kap. 18 §) ska alla som besöker en webbplats med cookies få information om

- att webbplatsen innehåller cookies
- vad dessa cookies används till
- och hur cookies kan undvikas.

#### Notisum AB har cookies på sin webbplats.

Våra cookies används av tekniska orsaker för inställningar som användaren fyllt i hos oss och lagrar ingen annan information som registrerar ditt beteende.

Du kan förhindra att dessa cookies används genom ställa in din webbläsare så att den inte tillåter cookies. En del funktioner fungerar då inte på webbplatsen.

## 10.3 Om Notisum

#### Om Notisum

Notisum AB är ett svenskt informationsförlag som tillhandahåller produktfamiljen Rättsnätet på Internet. Lagbevakning är vår specialitet, med många kunder i segmentet miljöoch kvalitetscertifierade organisationer. Abonnemangsprodukterna är moderna Internettjänster med stor flexibilitet och ett oslagbart bevakat informationsinnehåll. V har kontor i Stockholm, Göteborg och Malmö. Notisum har även dotterbolag i Kina och Singapore för försäljning, utveckling och drift av EnviTool, www.envitool.cn, en kinesisk motsvarighet till Rättsnätet<sup>\*</sup> Miljö.

Sedan 1996 har Notisum fritt tillhandahållit en publik lagbok via Internet. Många myndigheter, kommuner och företag länkar direkt till lagarna/förordningarna i Rättsnätet eftersom de kan lita på att sidorna är uppdaterade och att länkarna är oförändrade. Lagarna/förordningarna har haft samma webbadresser sedan 1996.

Organisationsnummer 556516-2467, styrelsens säte är Göteborg. Notisum innehar utgivningsbevis för Rättsnätet med Magnus Svernlöv som ansvarig utgivare.

## 11.4 Om Rättsnätet

#### Rättsnätet

Rättsnätet är en abonnemangstjänst som förutom svensk lagstiftning och svenska rättsfall inkluderar förarbeten, myndighetsföreskrifter och annan juridisk information från svenska och europarättsliga källor. För att underlätta för användaren finns ett stort antal korsreferenser som kopplar samman informationen

Abonnemangstiänstens olika ämnesfokus gör det enklare att hitta information: Arbetsmiliö, Energi, Ekonom Fostighet, Fögrankning, Hälsa, Marknad, Media, Miljo, Personal, Rättsväsende, Skola, Social, Säkerhet och Trafik. En abonnent kan skapa egna laglistor för att snabbare hitta "sin" information och samtidigt erhålla automatisk bevakning av ändringar. Rättsnätet⁺ Mijö är en utökad tjänst för organisationer som arbetar med miljöledning och är eller siktar på att bli certifierade enligt någon standard.

Abonnemang på Rättsnätet kostar för en arbetsplats 4.600.- kr exkl moms per år. Rättsnätet+ Miljö kostar 7.200.- kr exkl moms per år. En anslutningsavgift på 860.- exkl moms tillkommer på första fakturan. Välj "Abonnera nu" för att teckna abonnemang direkt och få lösenord per mail omgående. För att kostnadsfritt testa alla funktioner i Rättsnätet, välj istället "Prova 14 dagar".

#### Komplett lista på informationen i Rättsnätets abonnemangsdel:

- Svensk Lagsamling (alla gällande och många upphävda lagar och förordningar)
- Propositioner i fulltext från 1993/94
   SOU och Ds från 1995 och framåt
   Förordningsmotiv från år 2000 och framåt

- Högsta Domstelna referat och ottiser (NJA I) från 1981 och framåt HDs vägledande domar i protokoliform innan publicering sker i NJA I Regeringsrättens/Högsta förvaltningsdomstolens referat och notiser från 1993 och framåt
- · Rättsfall från Hovrätterna (RH) och Arbetsdomstolen (AD) från 1993 och framåt
- Migrationsöverdomstolens referat från 2006 och framåt
   Rättsfallslänkar till Mark- och miljööverdomstolen och Marknadsdomstolen från 2000 och framåt · Europarättsliga förordningar och direktiv
- Länkar direkt från svenska lagar, förarbeten och rättsfall till Europarätten

Funktioner som hjälper dig att hitta och bevaka lagar och myndighetsföreskrifter:

- Laglista med bevakning
   Fritextsökning i hela Rättsnätet
- Referensbibliotek. Unika hänvisningar som effektivt leder dig vidare
- Senaste SFS, Upphävda SFS och ikraftträdanden praktiska funktioner för att följa utgivningen av lagar och förordningar

## 11.5 Kontakta oss

#### Kontakta oss

Notisum AB är ett privatägt informationsförlag med lång erfarenhet av juridisk information. Vi är specialiserade på information via nya medier och har sedan 1996 publicerat Rättsnätet på internet.

Växel: 08-622 14 00 Support: 08-622 14 10 Försälining: 08-622 14 20 Fax: 08-622 14 90

#### Stockholm

(marknad & försäljning): Box 2925 187 29 TÄBY Besöksadress: Edsviksvägen 12 182 33 DANDERYD Mail: marknad@notisum.se

#### Malmö

(kundtjänst & redaktion): Box 4229 203 13 MALMÖ Besöksadress: Adelgatan 21, 3 tr. 211 22 MALMÖ Mail: support@notisum.se

#### Göteborg

(administration & teknik): Box 146 421 22 VÄSTRA FRÖLUNDA Besöksadress: Stora Åvägen 21 436 34 ASKIM Mail: admin@notisum.se

Styrelsens säte: Göteborg Organisationsnummer: 556516-2467

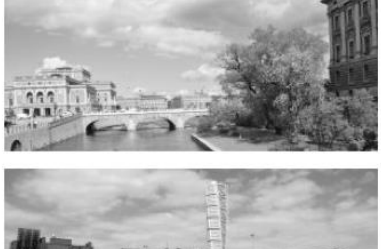

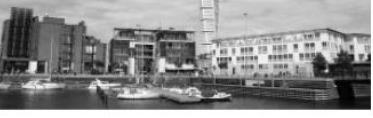

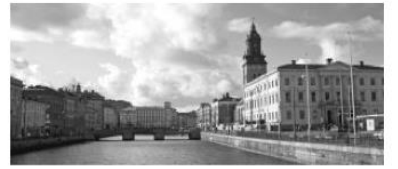